## Canon PIXMA TS300 series

Getting Started คำแนะนำเริ่มต้น Mari Memulai Hướng dẫn bắt đầu

Read **Safety and Important Information** (addendum) first.

โปรดอ่าน **ข้อมูลความปลอดภัยและสำคัญ** (ในภาคผนวก) ก่อน

Baca **Keamanan dan Informasi Penting** (lampiran) terlebih dahulu.

Trước tiên đọc **Thông tin an toàn và quan trọng** (phụ lục).

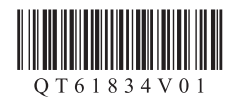

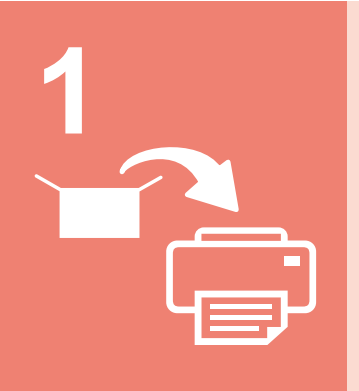

| Installing the Printer | page 1    |
|------------------------|-----------|
| การดิดตั้งเครื่องพิมพ์ | หน้า 1    |
| Memasang Pencetak      | halaman 1 |
| Lắp đặt Máy in         | trang 1   |

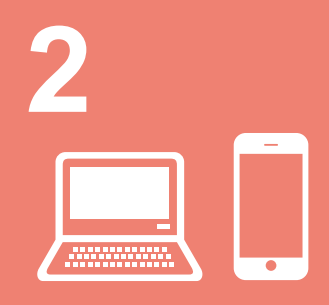

| Connecting with Computer and Smartphone/Tablet page 4            |
|------------------------------------------------------------------|
| การเชื่อมต่อกับคอมพิวเตอร์และสมาร์ทโฟน/แท็บเล็ดหน้า 4            |
| Menghubungkan dengan Komputer dan Ponsel Pintar/Tablet halaman 4 |
| Kết nối với máy tính và smartphone/máy tính bảngtrang 4          |

 How to Hold Printer
 Explanatory Movies

 Signspunkisand
 Arwauwisinsasburu

 Video Penjelasan
 Doạn phim giải thích

 Doạn phim giải thích
 Image: Comparison of the prime of the prime of the prima of the prima of the prime of the prime of the prime o

# ENGLISH

### 1. Unpack Box

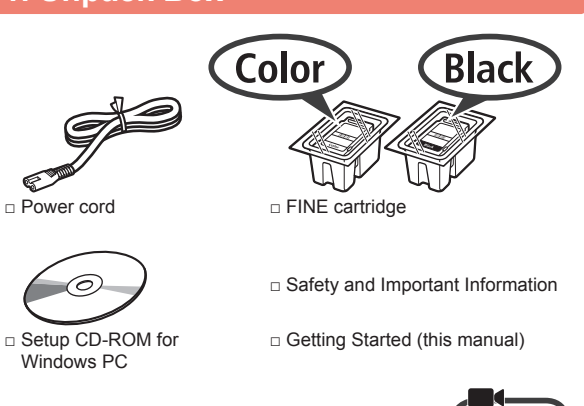

### 2. Remove Tape and Turn on

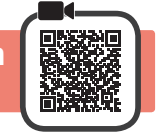

1 Stand the printer on its back and remove the orange tape stuck to the bottom of it. Return the printer to its original position.

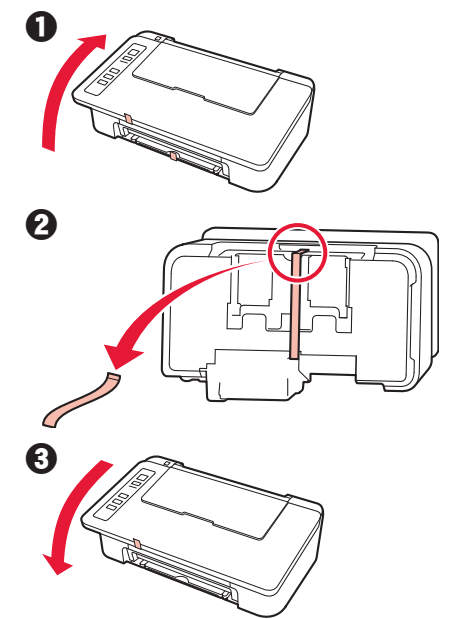

- 2 Remove the packing materials (such as orange tape) from outside the printer.
- 3 Open the cover.

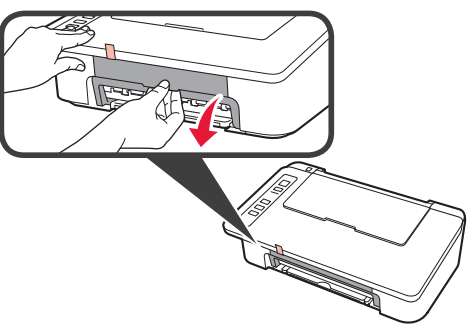

4 Remove the orange tape and the protective material and discard them both.

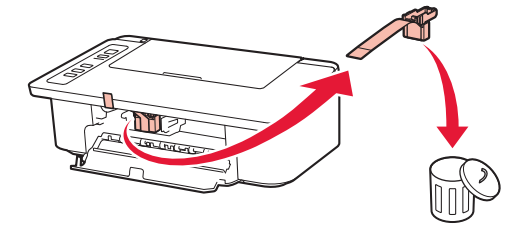

5 Close the cover.

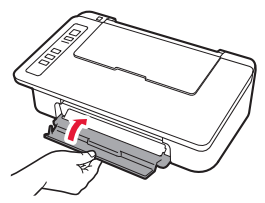

6 Connect the power cord.

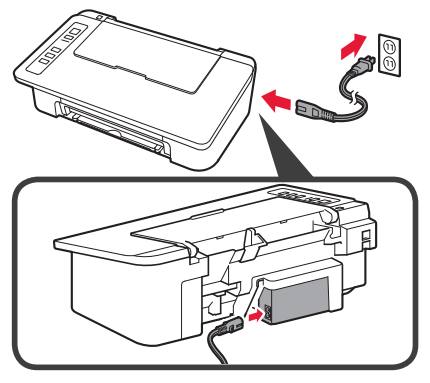

Do not connect any cables except the power cord yet.

7 Press the ON/Stop button. The ON lamp lights.

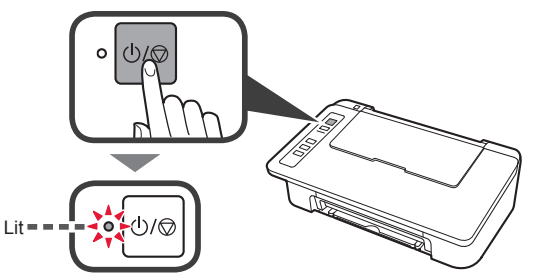

- If the **Alarm** lamp (A) flashes 9 times at a time, press the **ON/Stop** button to turn off the power, and then try again from step 3 of chapter 2 "Remove Tape and Turn on".
- If the **Alarm** lamp (A) flashes 4 times at a time, proceed to the next step as it is.

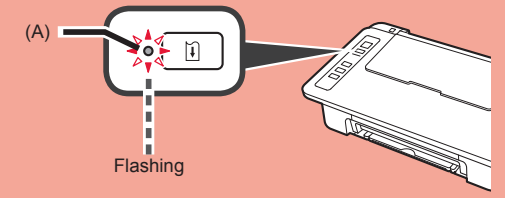

### 3. Install Inks

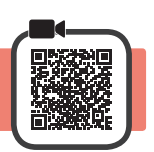

3

1 Open the cover.

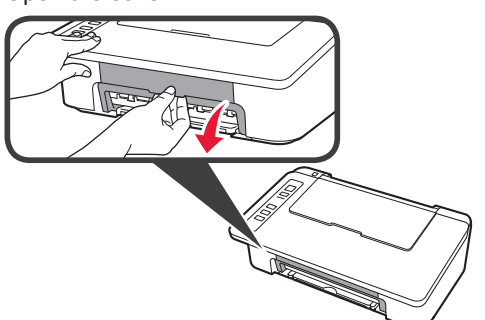

- 2 **1** Take out the Color FINE cartridge from the package.
  - **2** Remove the protective tape.

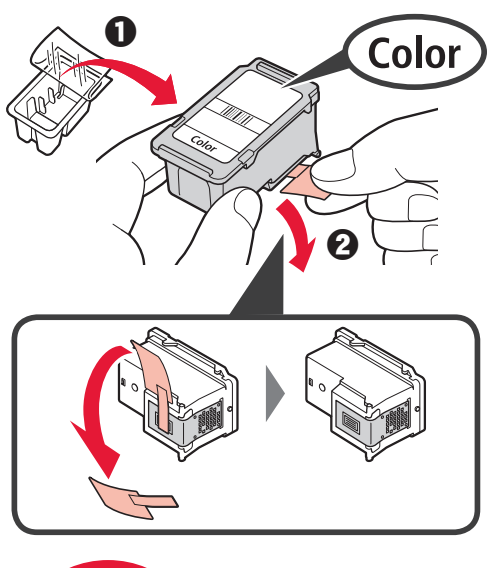

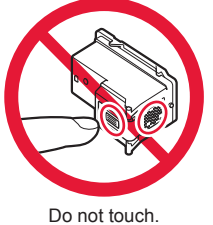

Be careful of ink on the protective tape.

- 1 Insert the Color FINE cartridge into the FINE cartridge holder on the left at a slight upward angle.
  - **2** Push the FINE cartridge in and up firmly until it snaps into place.

Make sure that the FINE cartridge is installed horizontally.

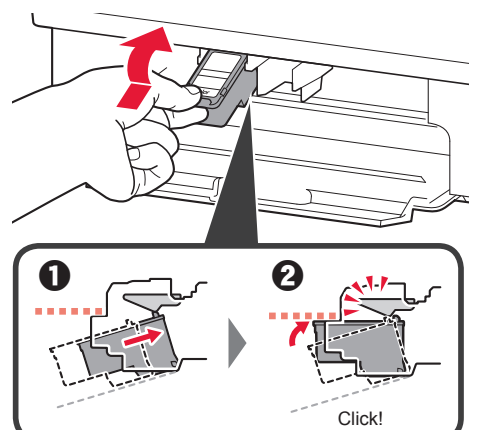

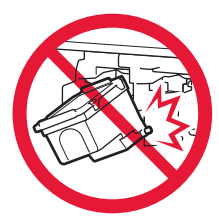

Do not bump it against the surrounding parts.

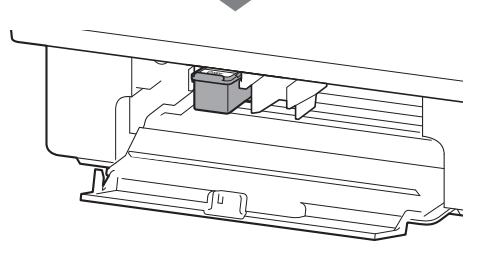

4 Repeat steps 2 to 4 and install the Black FINE cartridge as well, on the right.

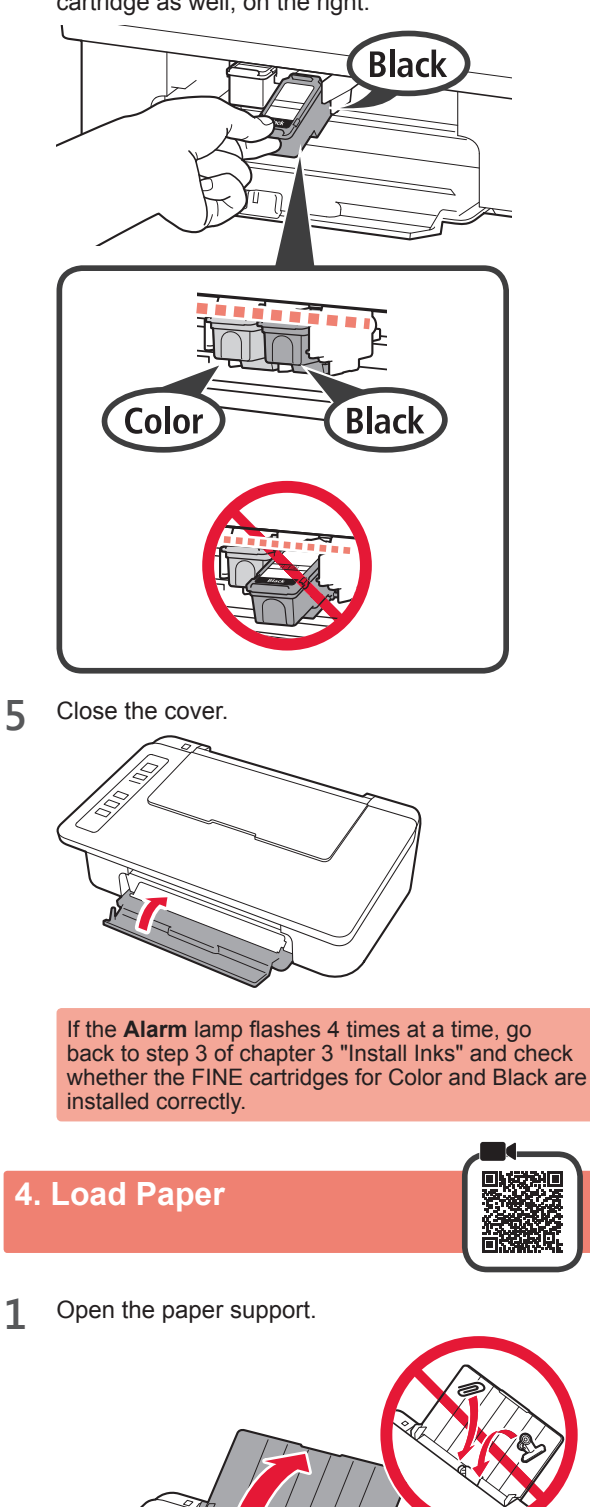

2 Slide the paper guide to the left.

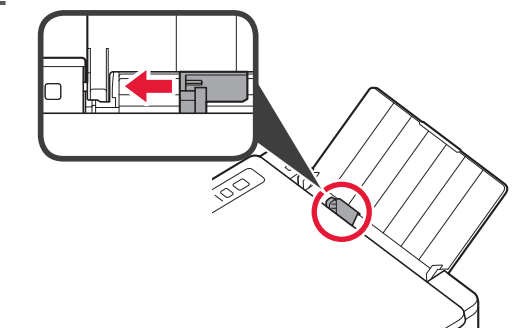

- ENGLISH
- **3** Load plain LTR or A4 size paper against the right edge with the print side facing up.

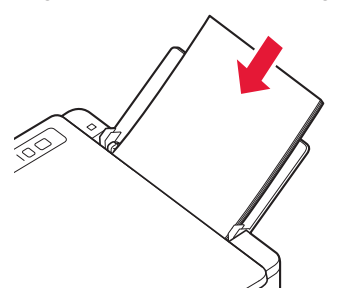

4 Slide the paper guide to align it with the side of the paper stack.

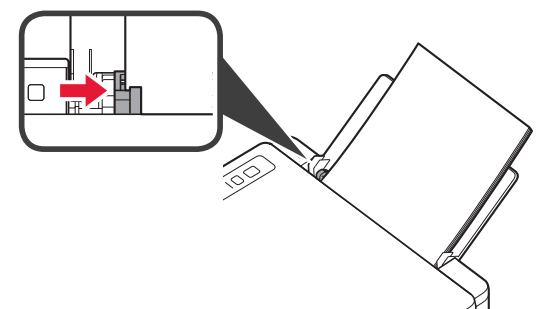

**5** Pull out the paper output tray and output tray extension.

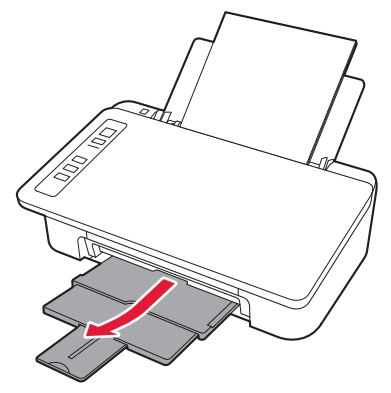

### 5. Preparing for Connection

From here on, the procedure differs depending on the device used to connect to the printer.

First, after checking that the Wireless lamp is flashing 2 times at a time, proceed to the following operations.

In the following description, smartphones and tablet devices are collectively described as smartphone.

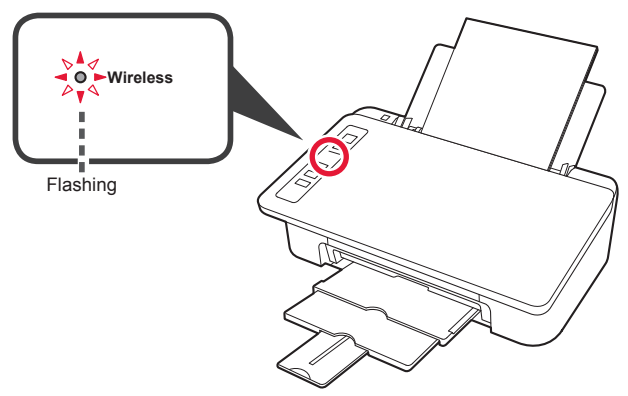

When the **Wireless** lamp does not flash, try again from chapter 2 "Remove Tape and Turn on".

- To use the printer by connecting only to a computer or both to a computer and smartphone "6-A. Connecting to Computer"
- To use the printer by connecting only to a smartphone "6-B. Connecting to Smartphone" on page 6

### 6-A. Connecting to Computer

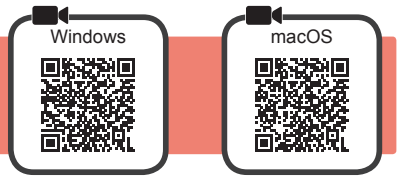

You need a connection setup for each computer. Proceed with the setup from step 1 for each computer.

Start the setup file for either method A or method B.

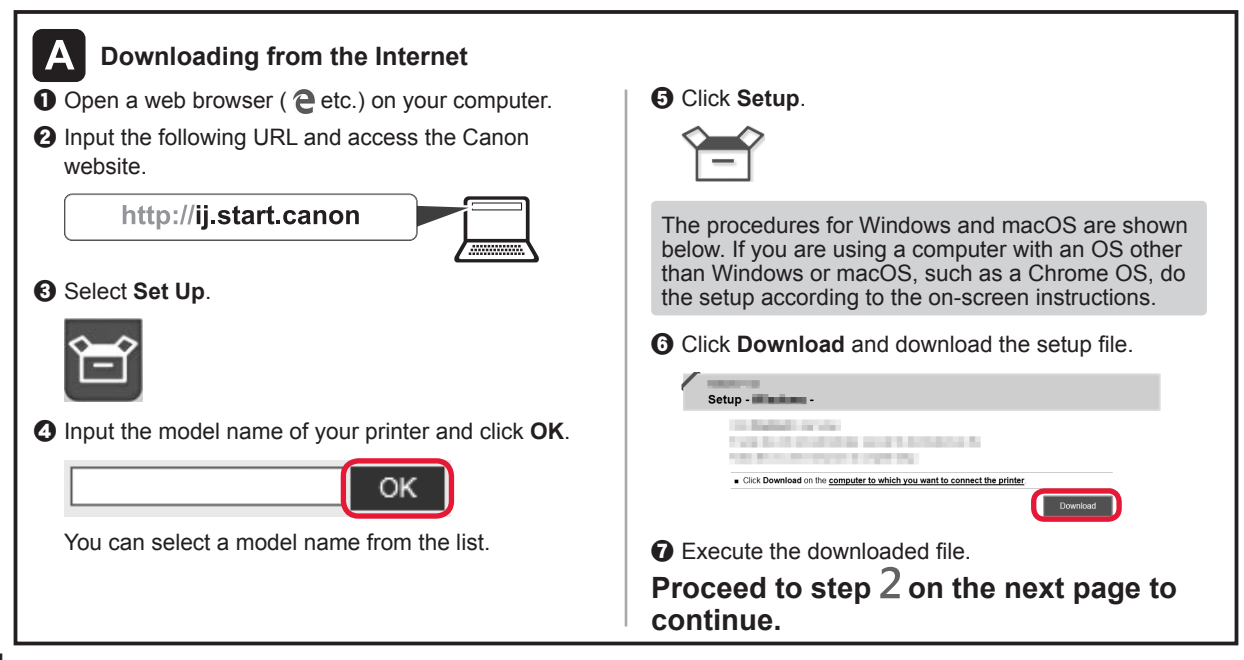

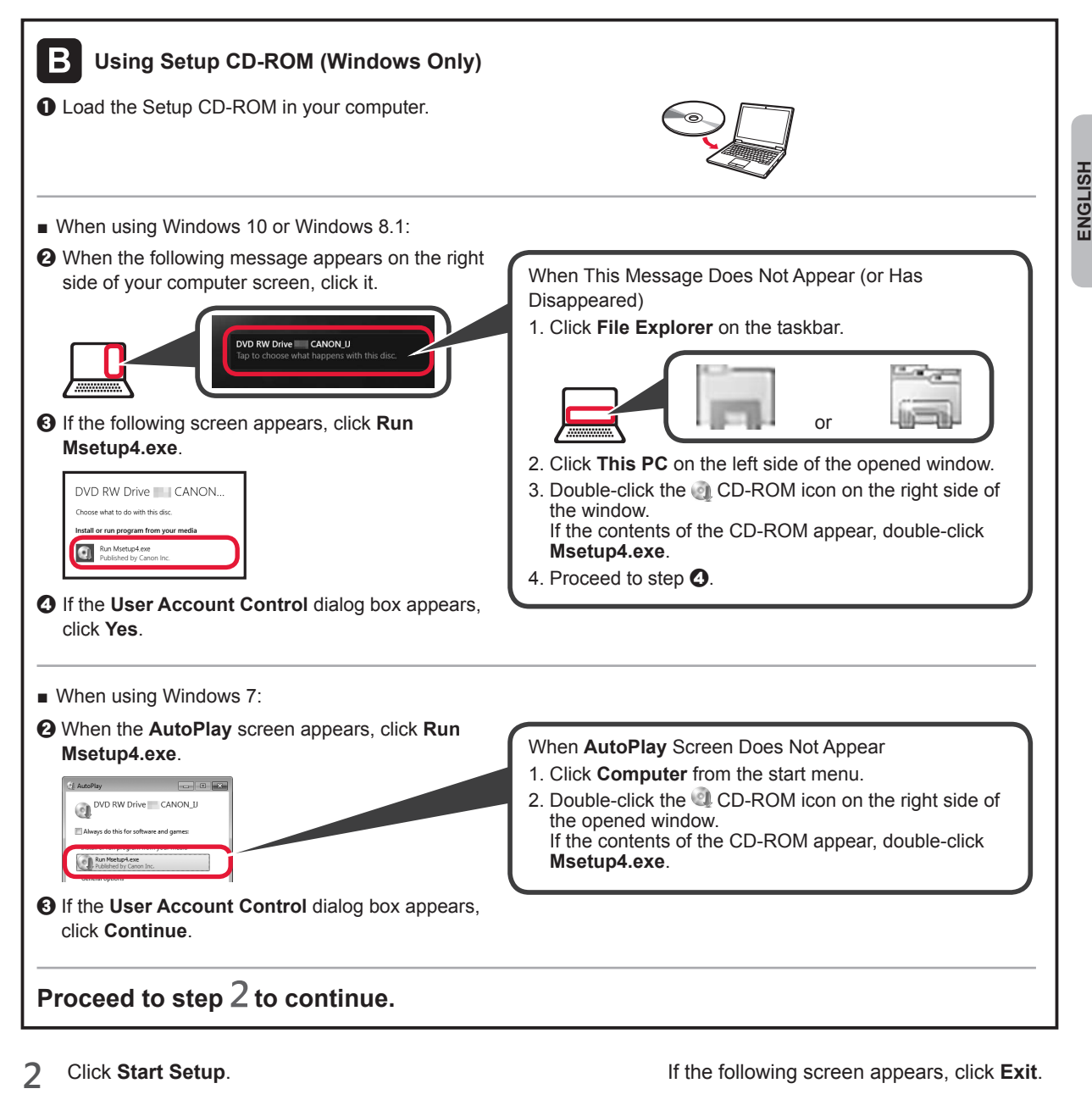

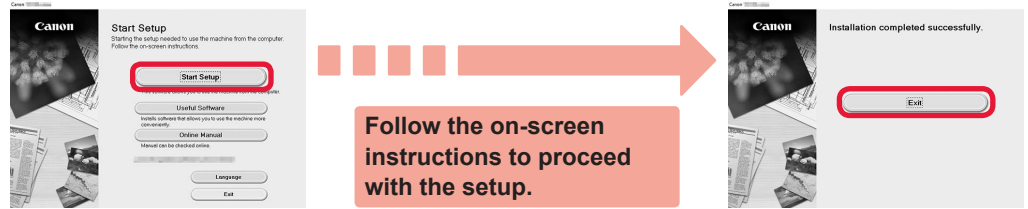

The connection with your computer is now complete. You can print from your computer.

# 6-B. Connecting to Smartphone

You need a connection setup for each smartphone. Proceed with the setup from step 1 for each smartphone.

### Preparation

- Turn on Wi-Fi on your smartphone.
- If you have a wireless router, connect your smartphone to the wireless router you want to connect to the printer.
- \* For operations, refer to manuals of your smartphone and the wireless router or contact those manufacturers.

### 1 Install the application software Canon PRINT Inkjet/SELPHY in your smartphone.

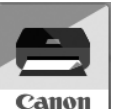

ios : Search "Canon PRINT" in App Store.

Android : Search "Canon PRINT" in Google Play.

Or access the Canon website by scanning the QR code.

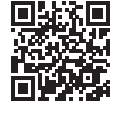

Android

- \* You may not connect your smartphone to the Internet wirelessly during connecting the printer to the smartphone directly. In that case, you may be charged depending on the contract with your service provider.
- \* Up to 5 devices can be connected to the printer via wireless LAN connection directly.

### 2 Check the Wireless lamp, and then proceed to A or B.

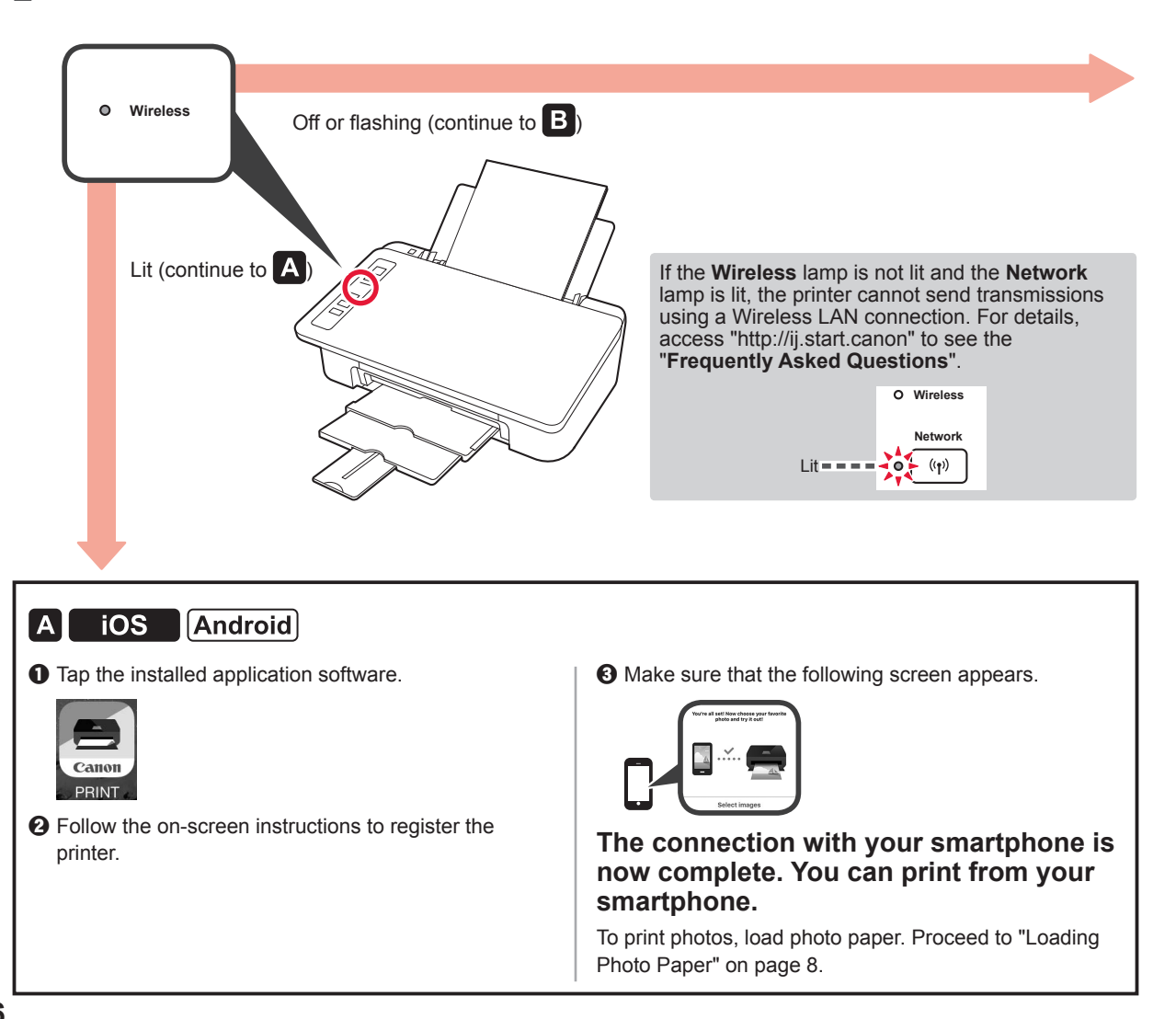

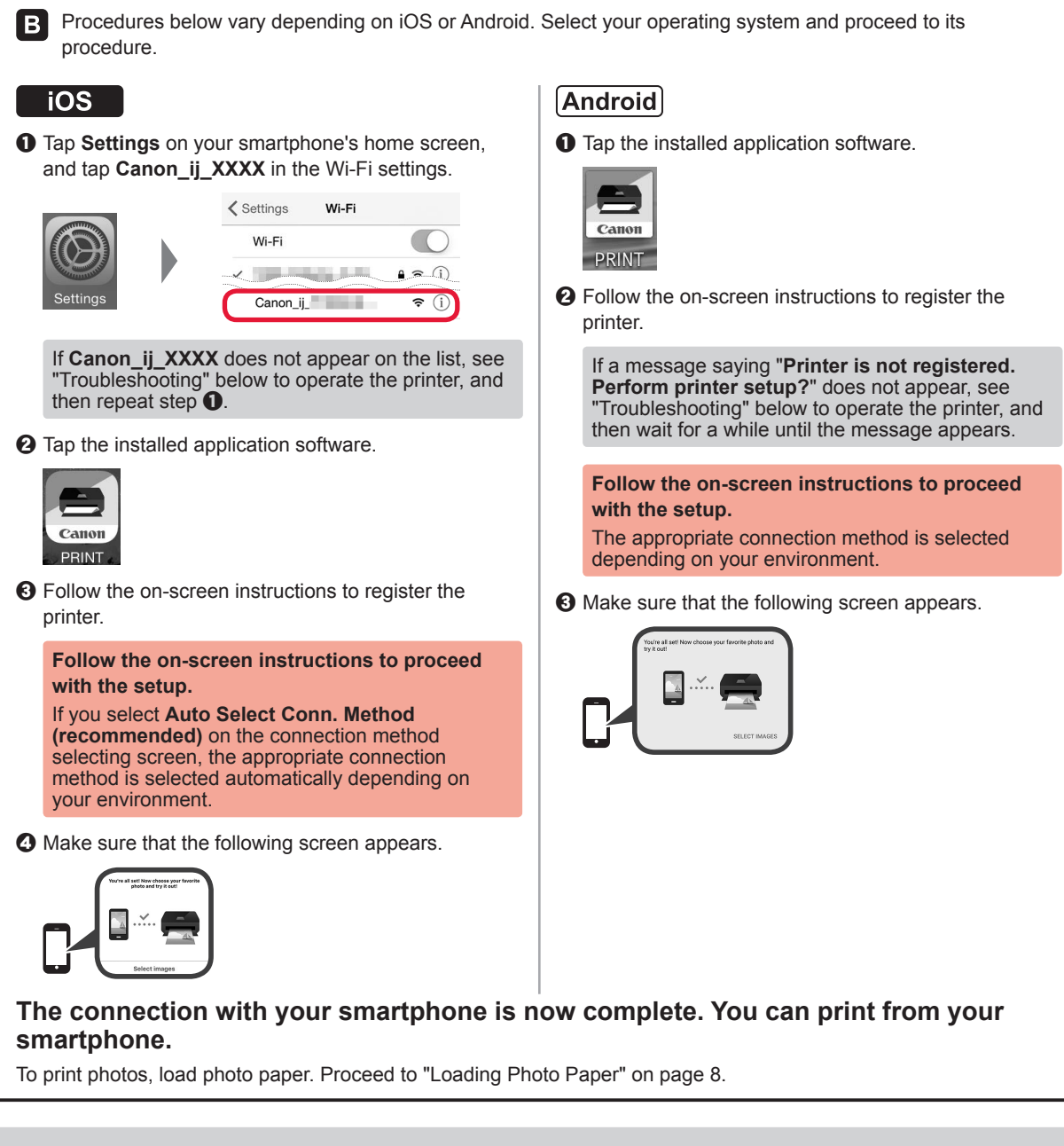

?

### Troubleshooting

Printer is not found from your smartphone.

• Press and hold the Direct button on the printer for about 2 seconds until the Direct lamp starts to flash.

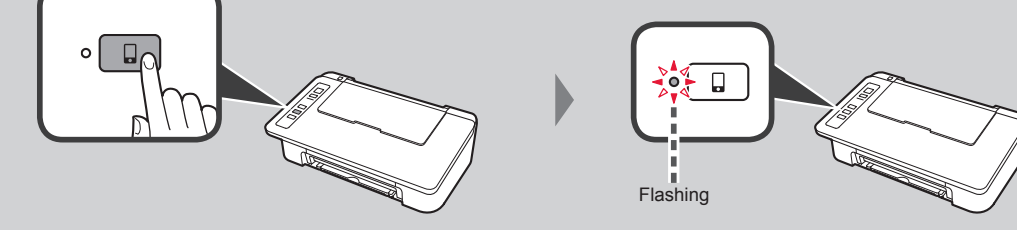

**2** Return to the operation of your smartphone.

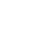

7

ENGLISH

### **Loading Photo Paper**

**1** Open the paper support.

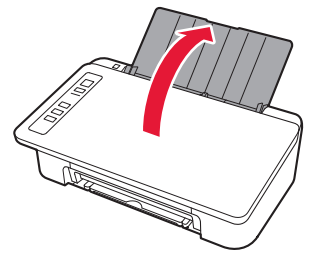

2 Slide the paper guide to the left.

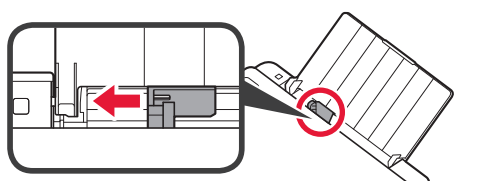

- 3 Load photo paper against the right edge with the print side facing up.
  - O Slide the paper guide to align it with the side of the paper stack.

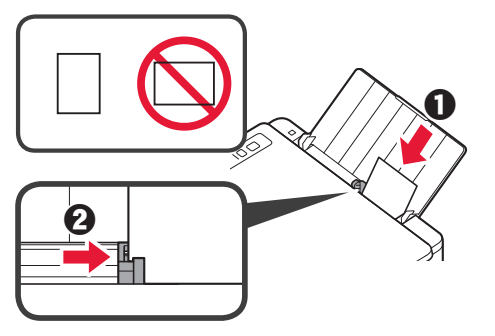

4 Confirm that the **Paper** lamp that is lit matches the paper size that is loaded.

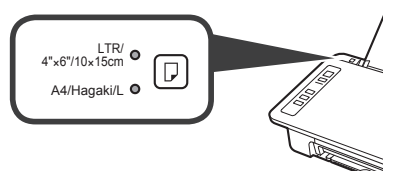

If the **Paper** lamp that lights does not match the paper size, press the **Paper Select** button.

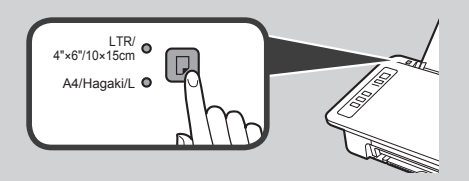

5 Pull out the paper output tray and output tray extension.

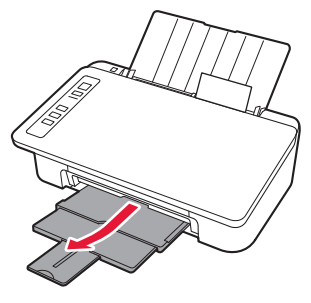

### **Smartphone Copy**

You can copy documents by using the Canon PRINT Inkjet/SELPHY application software for smartphones. To install the application, refer to step 1 on page 6. For the operation procedure, refer to the **Online Manual**.

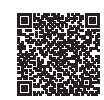

1 Load the document on the printer.

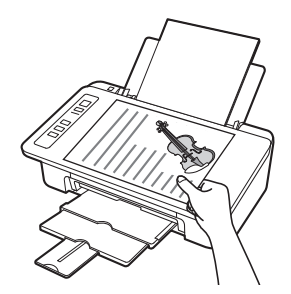

2 Take a photo of the document by using Canon PRINT Inkjet/ SELPHY.

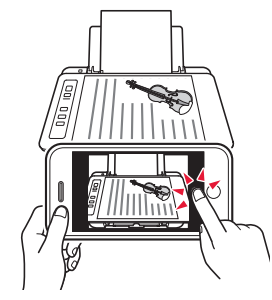

3 Send the image data to the printer and print it.

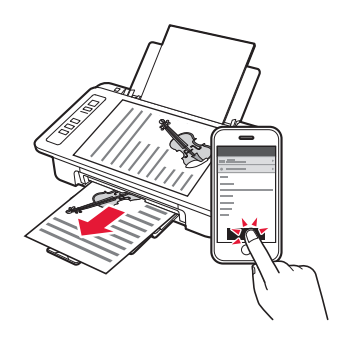

เอาเทปสีส่มและวัตถุป้องกันออกและทิ้งไป

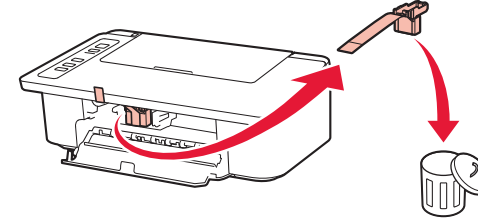

5 ปิดฝาครอบ

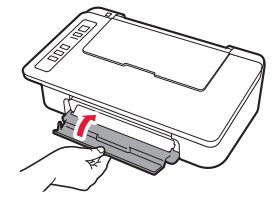

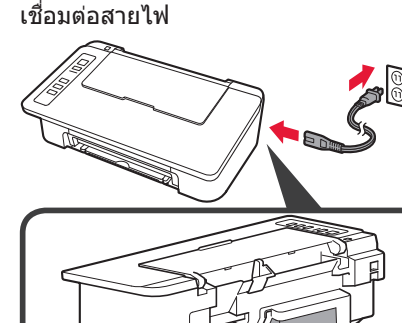

ห้ามเชื่อมต่อสายเคเบิลอื่นๆ นอกจากสายไฟ

7 กดปุ่ม พลังงาน/Stop สัญญาณไฟ พลังงาน สว่างขึ้น

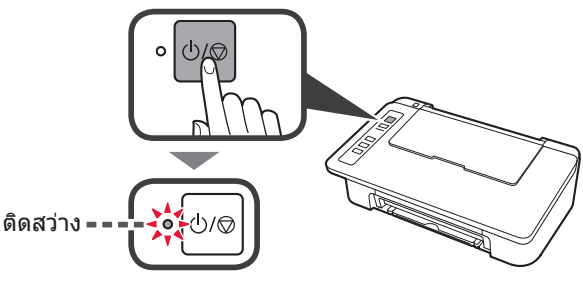

- หากสัญญาณไฟ เดือน (A) กะพริบ 9 ครั้งในเวลา เดียวกัน ให้กดปุ่ม พลังงาน/Stop เพื่อปิดเครื่อง แล้วลองอีกครั้งจากขั้นตอนที่ 3 ของบทที่ 2 "เอา เทปออกและเปิดเครื่อง"
- หากสัญญาณไฟ เดือน (A) กะพริบ 4 ครั้งในเวลา เดียวกัน ให้ดำเนินการขั้นตอนถัดไป

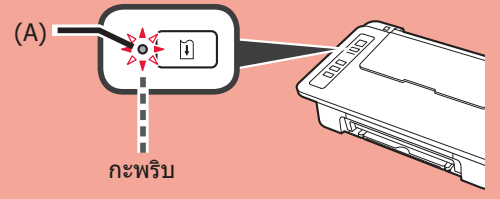

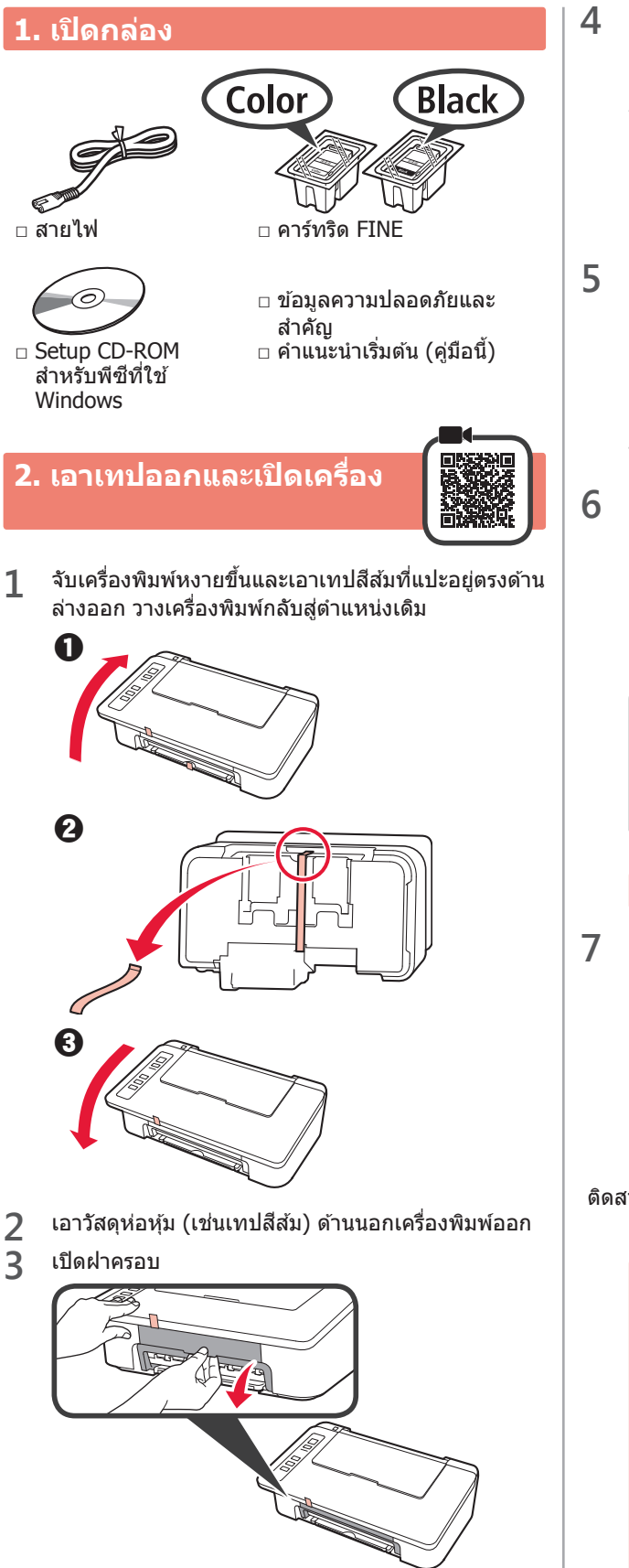

### 3. ติดตั้งหมึก

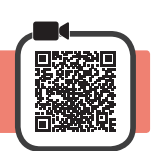

1 เปิดฝาครอบ

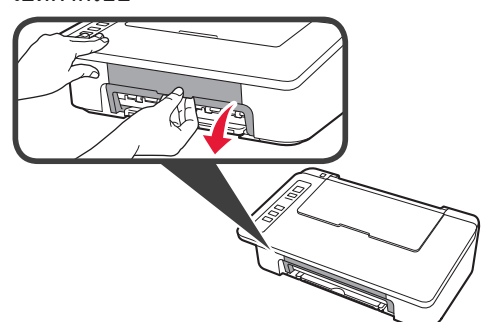

2 **0** นำคาร์ทริด FINE สีออกจากแพคเกจ
 2 เอาเทปป้องกันออก

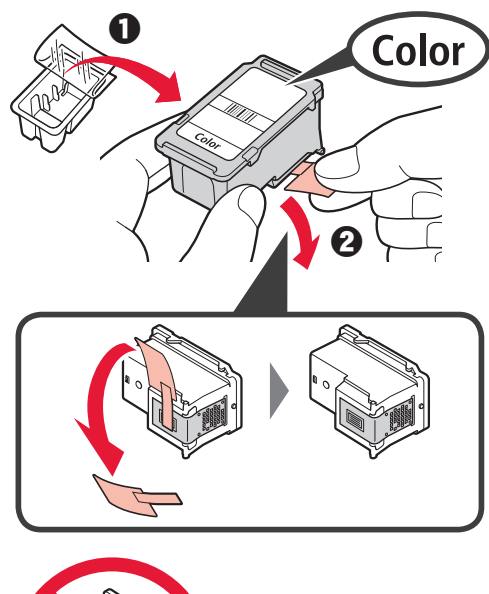

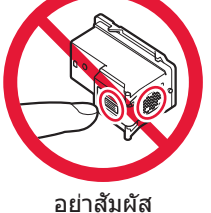

DD INAMN

โปรดระวังหมึกบนเทปป้องกัน

- 3 ปี ใส่คาร์ทริด FINE สีลงในดัวยึดคาร์ทริด FINE ที่อยู่ ด้านข้ายค่อนไปทางมุมบนเล็กน้อย
  - ผลักคาร์ทริด FINE เข้าไป และยกขึ้นให้เข้าที่จน กระทั่งอยู่ในตำแหน่งที่ถูกต้อง

ดรวจสอบให้แน่ใจว่าคาร์ทริด FINE ได้ถูกติดตั้งในแนว นอน

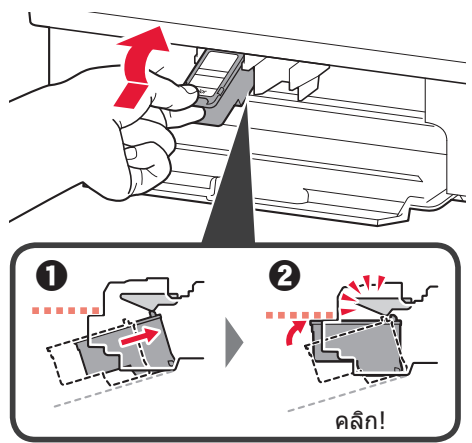

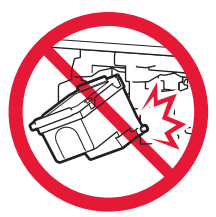

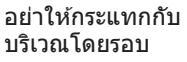

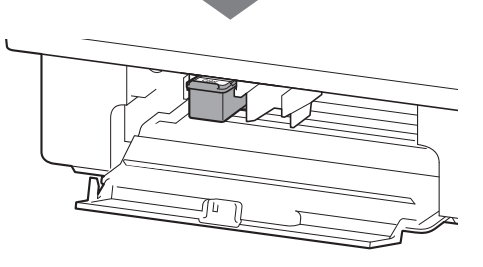

4 ทำซ้ำในขั้นดอนที่ 2 ถึง 4 และติดตั้งคาร์ทริด FINE สีดำ เช่นเดียวกันในด้านขวา

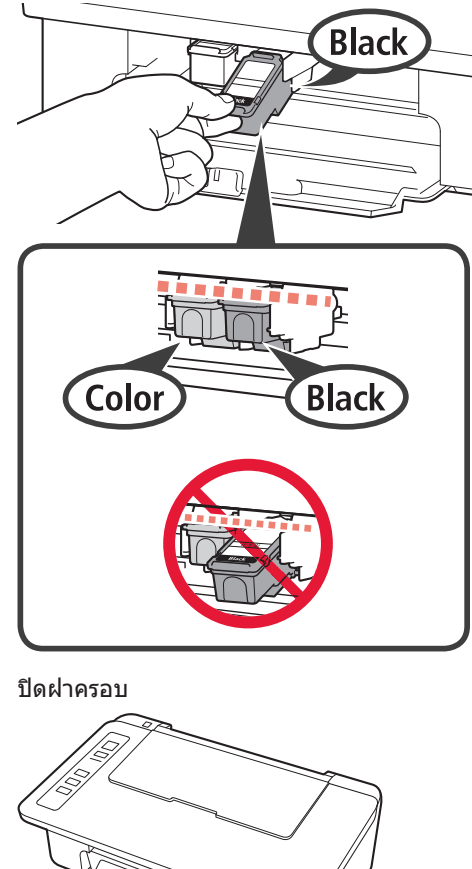

หากสัญญาณไฟ **เดือน** กะพริบ 4 ครั้งในเวลาเดียวกัน ให้กลับไปขั้นตอนที่ 3 ของบทที่ 3 "ดิดตั้งหมึก" และ ตรวจสอบว่าคาร์ทริด FINE สำหรับสีและสีดำได้ถูกติด ดั้งอย่างถูกต้อง

### 4. ป้อนกระดาษ

5

1 เปิดฐานรองกระดาษ

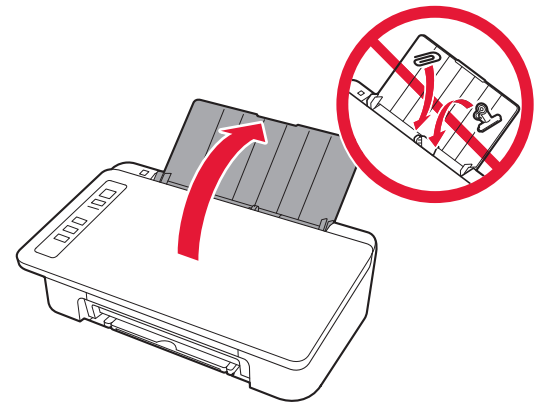

2 เลื่อนแถบกำหนดแนวกระดาษไปทางซ้าย

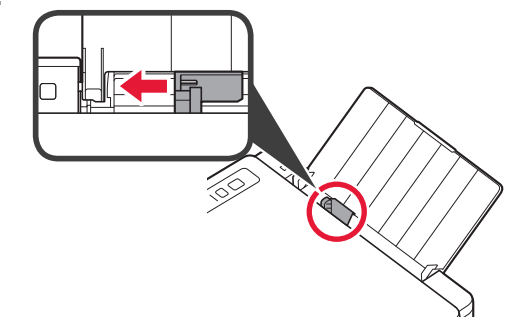

3 ป้อนกระดาษธรรมดาขนาด LTR หรือ A4 ให้ชิดขอบทาง ขวา โดยให้ด้านที่ต้องการพิมพ์หงายขึ้น

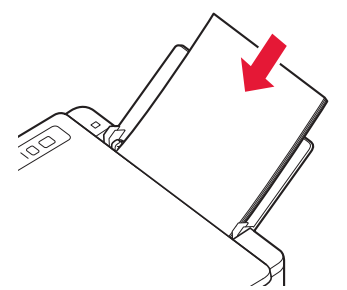

4 เลื่อนแถบกำหนดแนวกระดาษ เพื่อจัดขอบของกอง กระดาษให้ตรงกัน

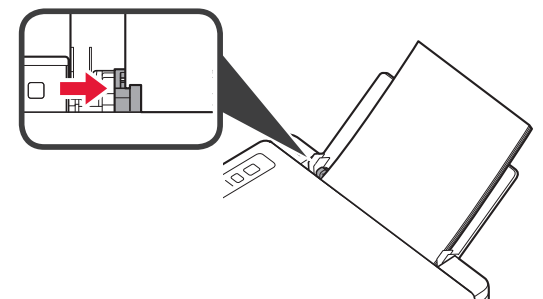

5 ดึงเทรย์ออกกระดาษและส่วนขยายของเทรย์ออก กระดาษออกมา

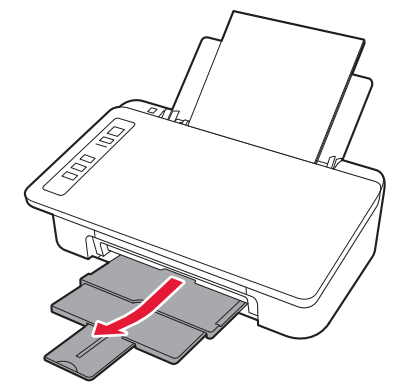

### 5. การจัดเตรียมสำหรับการเชื่อมต่อ

้จากนี้ต่อไป ขั้นตอนจะแตกต่างกันไปขึ้นอยู่กับอุปกรณ์ที่เชื่อมต่อกับเครื่องพิมพ์

ี่ก่อนอื่น หลังจากที่ตรวจสอบสัญญาณไฟ **แบบไร้สาย** กำลังกะพริบ 2 ครั้งในเวลาเดียวกัน ให้ดำเนินการต่อไปนี้ ในคำอธิบายต่อไปนี้ อุปกรณ์สมาร์ทโฟนและแท็บเล็ดดามที่บรรยายไว้รวมอยู่ในสมาร์ทโฟน

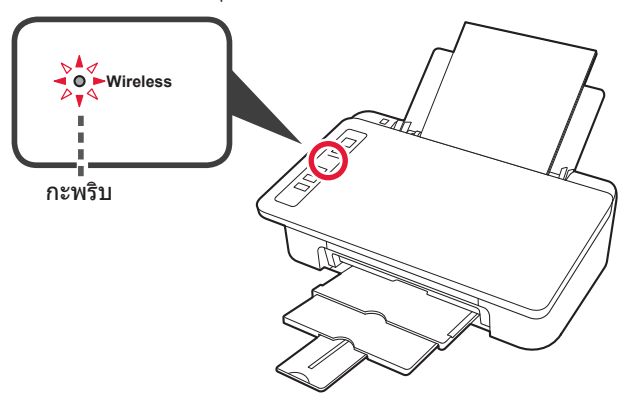

เมื่อสัญญาณไฟ **แบบไร้สาย** ไม่กะพริบ ลองอีกครั้ง จากบทที่ 2 "เอาเทปออกและเปิดเครื่อง"

- ใช้เครื่องพิมพ์โดยการเชื่อมต่อกับคอมพิวเตอร์เท่านั้นหรือเชื่อมต่อกับทั้งคอมพิวเตอร์และสมาร์ทโฟน
  - 🛑 "6-A. การเชื่อมด่อกับคอมพิวเตอร์"
- ใช้เครื่องพิมพ์โดยการเชื่อมต่อกับสมาร์ทโฟนเท่านั้น
  - 🔶 "6-B. การเชื่อมต่อกับสมาร์ทโฟน" ในหน้า 6

### 6-A. การเชื่อมต่อกับคอมพิวเตอร์

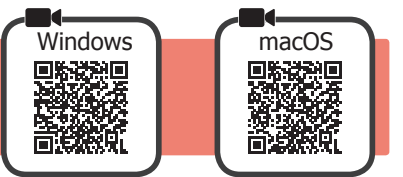

้คุณจะต้องตั้งค่าการเชื่อมต่อสำหรับคอมพิวเตอร์แต่ละเครื่อง ดำเนินการตั้งค่าตั้งแต่ขั้นตอนที่ 1 สำหรับคอมพิวเตอร์แต่ละเครื่อง

เริ่มต้นไฟล์การติดตั้งด้วยวิธีการ A หรือวิธีการ B

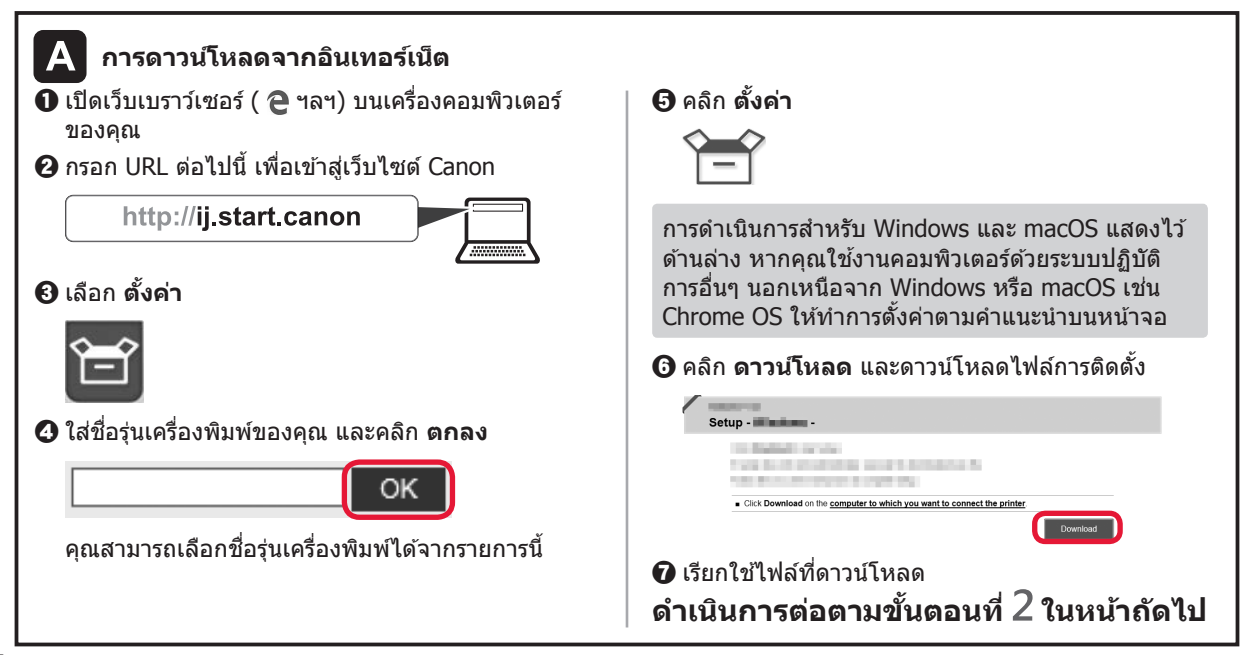

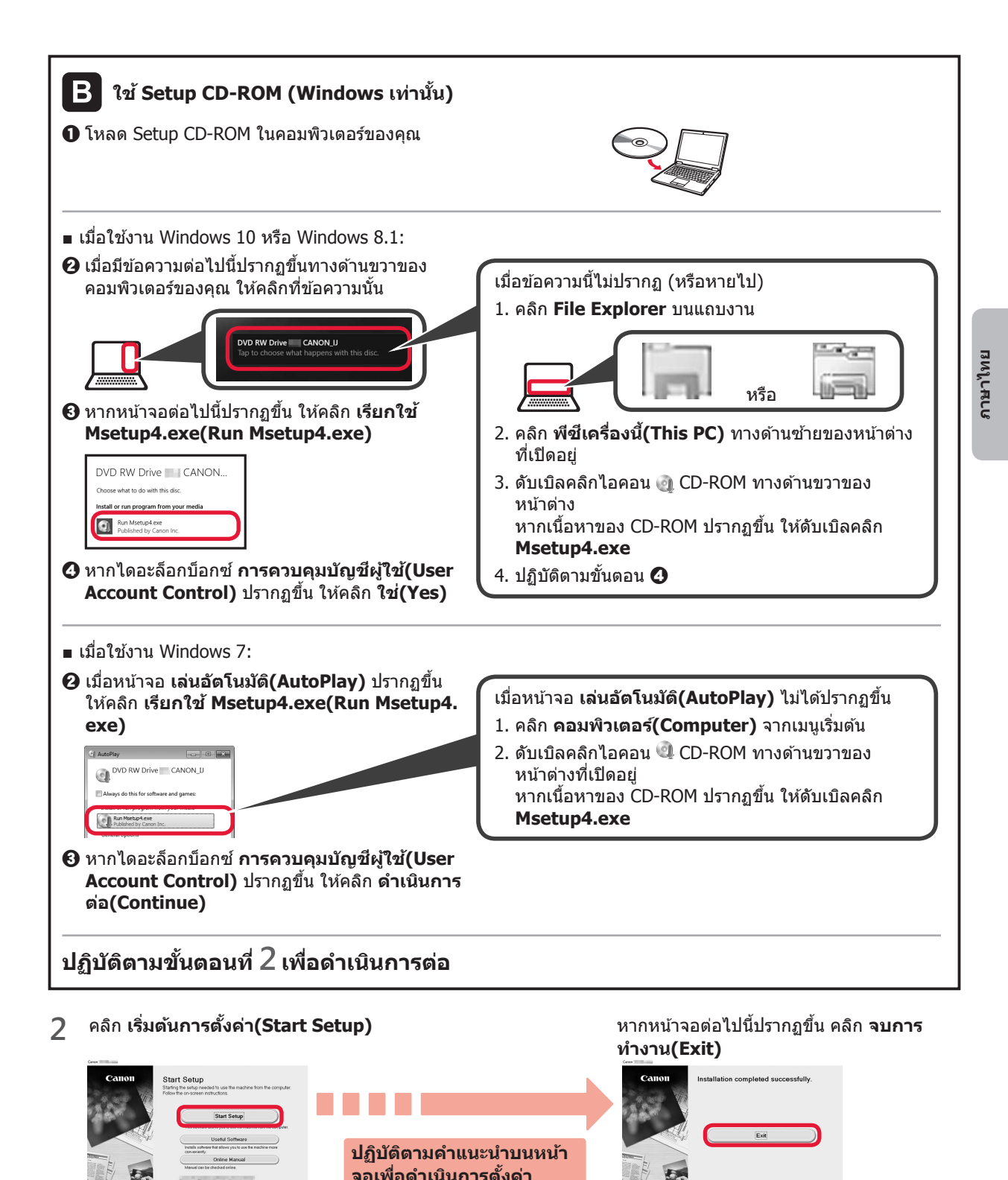

้การเชื่อมต่อกับคอมพิวเตอร์เสร็จสมบูรณ์ในตอนนี้ คุณสามารถพิมพ์จากคอมพิวเตอร์ของคุณ

### 6-B. การเชื่อมต่อกับสมาร์ทโฟน

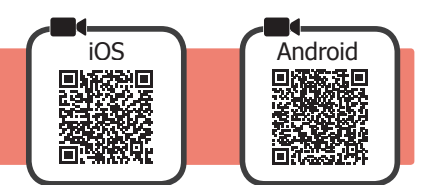

คุณจะต้องตั้งค่าการเชื่อมต่อสำหรับสมาร์ทโฟนแต่ละเครื่อง ดำเนินการตั้งค่าตั้งแต่ขั้นตอนที่ 1 สำหรับสมาร์ทโฟนในแต่ละเครื่อง

### การจัดเตรียม

- เปิด Wi-Fi บนสมาร์ทโฟนของคุณ
- หากคุณมีเราเตอร์แบบไร้สาย เชื่อมต่อสมาร์ทโฟนเข้ากับเราเตอร์แบบไร้สายที่คุณต้องการเชื่อมต่อกับเครื่องพิมพ์
- \* สำหรับการดำเนินการ โปรดดูคู่มือของสมาร์ทโฟนและเราเตอร์แบบไร้สาย หรือติดต่อผู้ผลิต
- 1 ดิดตั้งแอพพลิเคชั่นซอฟต์แวร์ Canon PRINT Inkjet/SELPHY ในสมาร์ทโฟนของคุณ

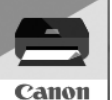

ios : ค้นหา "Canon PRINT" ใน App Store Android : ค้นหา "Canon PRINT" ใน Google Play หรือเข้าถึงเว็บไซต์ของ Canon โดยการสแกนรหัส QR

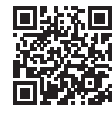

 \* คุณอาจไม่สามารถเชื่อมต่อสมาร์ทโฟนของคุณกับอินเทอร์เน็ดแบบไร้สาย ในขณะที่กำลังเชื่อมต่อเครื่องพิมพ์กับสมาร์ทโฟนโดยตรง ในกรณีนั้น คุณอาจเสียค่าใช้จ่ายขึ้นอยู่กับสัญญากับผู้ให้บริการของคุณ
 \* สงสด 5 อุปกรณ์สามารถเชื่อมต่อกับเครื่องพิมพ์ผ่านการเชื่อมต่อ LAN แบบไร้สายโดยตรง

### 2 ตรวจสอบสัญญาณไฟ แบบไร้สาย จากนั้นดำเนินการตาม A หรือ B

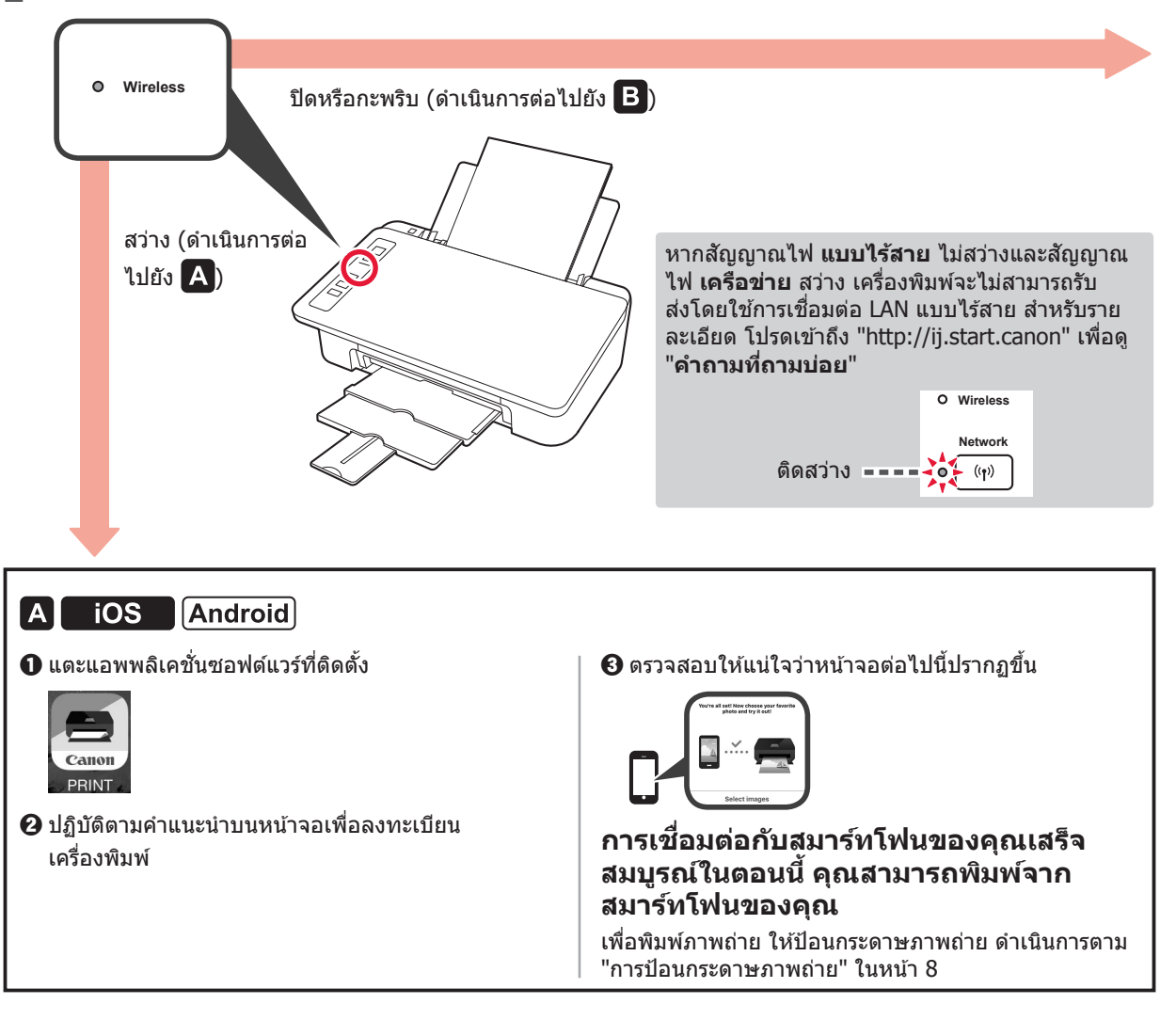

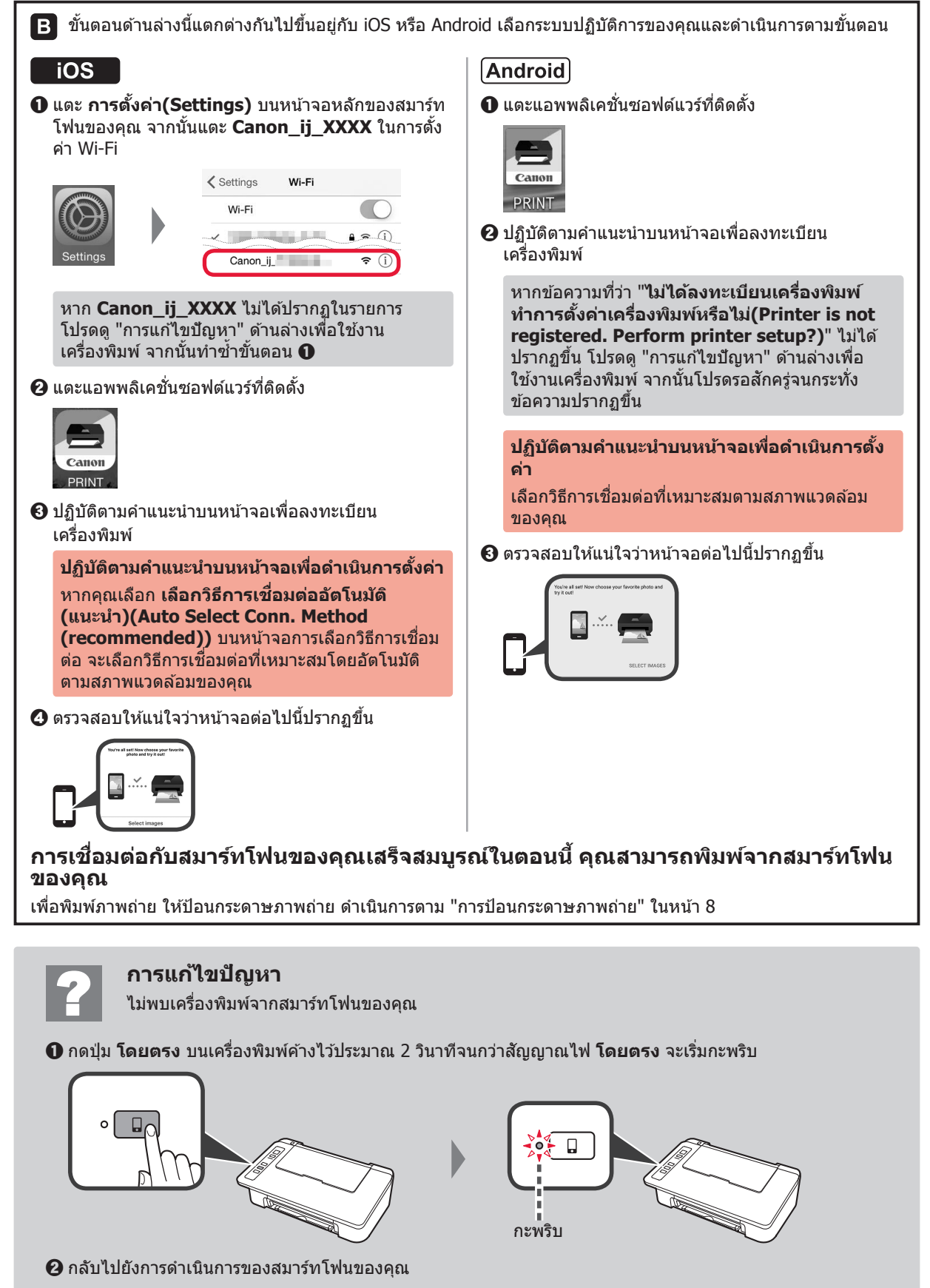

มาษาไทย

### การป้อนกระดาษภาพถ่าย

1 เปิดฐานรองกระดาษ

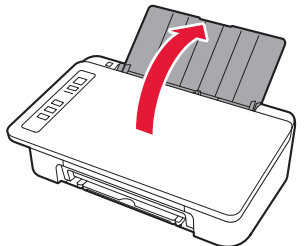

2 เลื่อนแถบกำหนดแนวกระดาษไปทางข้าย

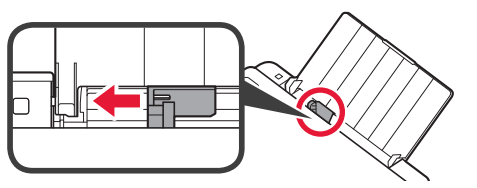

- 3 ปี ป้อนกระดาษภาพถ่ายให้ชิดขอบทางขวา โดยให้ ด้านที่ต้องการพิมพ์หงายขึ้น
  - ผิ เลื่อนแถบกำหนดแนวกระดาษให้ชิดกับด้านที่ใส่ กระดาษ

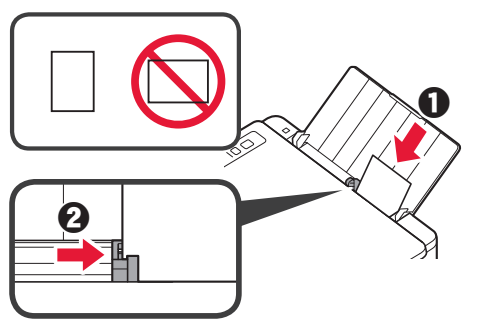

4 ยืนยันว่าสัญญาณไฟ **กระดาษ** ที่สว่างนั้นตรงกับขนาด กระดาษที่ถูกป้อนเข้าไป

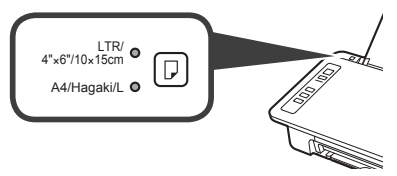

หากสัญญาณไฟ **กระดาษ** ไม่ตรงกับขนาดกระดาษ กดปุ่ม **เลือกกระดาษ** 

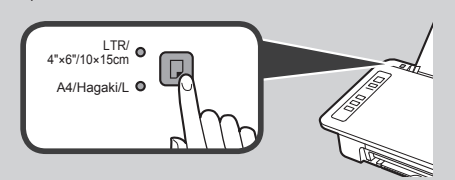

5 ดึงเทรย์ออกกระดาษและส่วนขยายของเทรย์ออก กระดาษออกมา

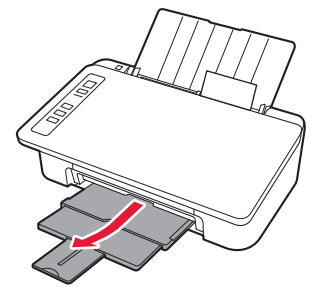

### การสำเนาจากสมาร์ทโฟน(Smartphone Copy)

คุณสามารถทำสำเนาเอกสารโดยใช้แอพพลิเคชั่นซอฟต์แวร์ Canon PRINT Inkjet/SELPHY สำหรับ สมาร์ทโฟน ในการติดตั้งแอพพลิเคชั่น โปรดดูขั้นตอนที่ 1 ในหน้า 6 สำหรับขั้นตอนการดำเนินงาน โปรดดู **ดู่มือออนไลน**์

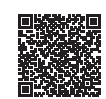

1 โหลดเอกสารบนเครื่องพิมพ์

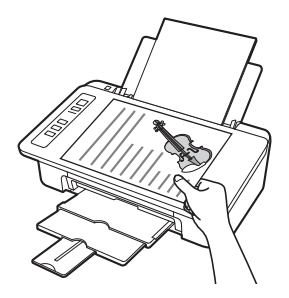

2 ถ่ายภาพเอกสารโดยใช้ Canon PRINT Inkjet/SELPHY

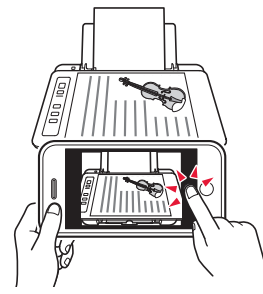

3 ส่งข้อมูลรูปภาพไปยังเครื่องพิมพ์ แล้วพิมพ์

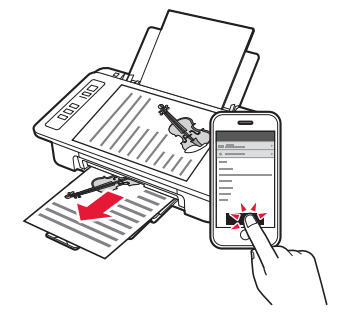

### 1. Keluarkan Isi Kemasan

2. Lepaskan Pita dan

Nyalakan

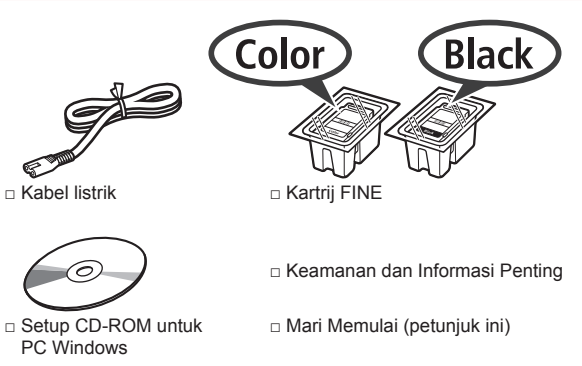

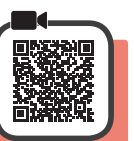

 Berdirikan pencetak pada sisi belakangnya dan lepaskan pita oranye yang menempel di bagian bawah. Kembalikan pencetak ke posisi aslinya.

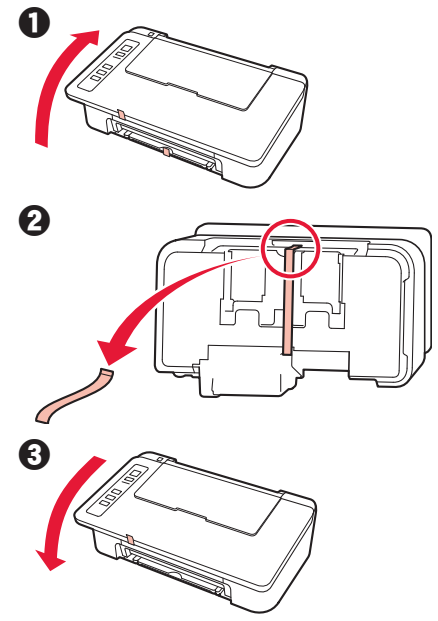

- 2 Lepaskan material kemasan (misalnya pita oranye) dari bagian luar pencetak.
- 3 Buka penutup.

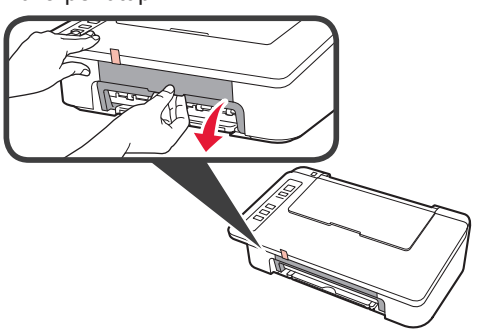

4 Lepaskan pita oranye dan material pelindung kemudian buang.

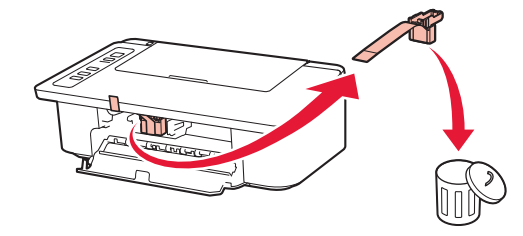

5 Tutup penutup.

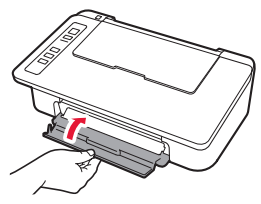

6 Hubungkan kabel listrik.

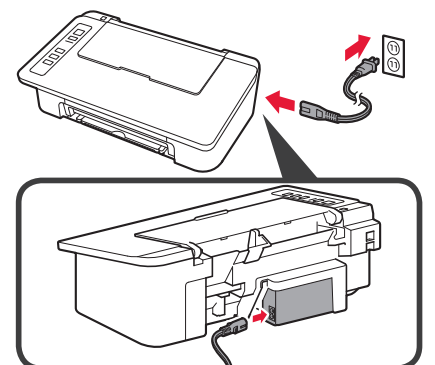

Jangan hubungkan kabel apa pun selain kabel listrik terlebih dahulu.

7 Tekan tombol DAYA/Stop. Lampu DAYA menyala.

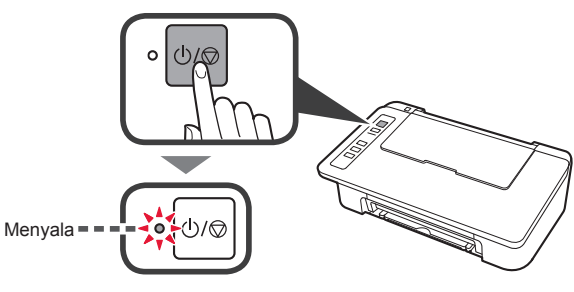

- Jika lampu Alarm (A) berkedip 9 kali dalam satu waktu, tekan tombol DAYA/Stop untuk mematikan daya, kemudian coba lagi dari langkah 3 pada bagian 2 "Lepaskan Pita dan Nyalakan".
- Jika lampu **Alarm** (A) berkedip 4 kali dalam satu waktu, cukup lanjutkan ke langkah berikutnya.

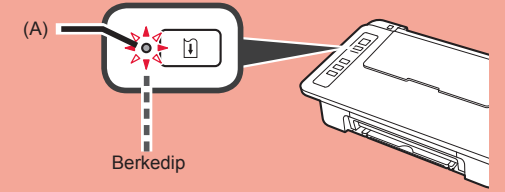

### 3. Pasang Tinta

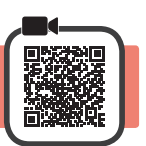

1 Buka penutup.

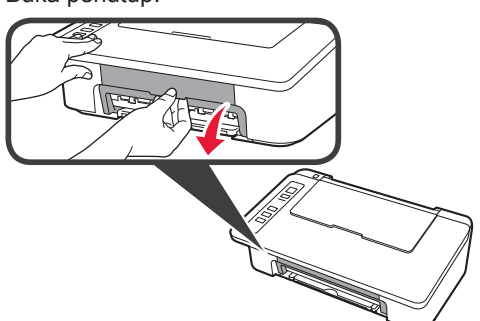

- 2 Keluarkan Kartrij FINE Warna dari dalam kemasan.
  - 2 Lepaskan pita pelindung.

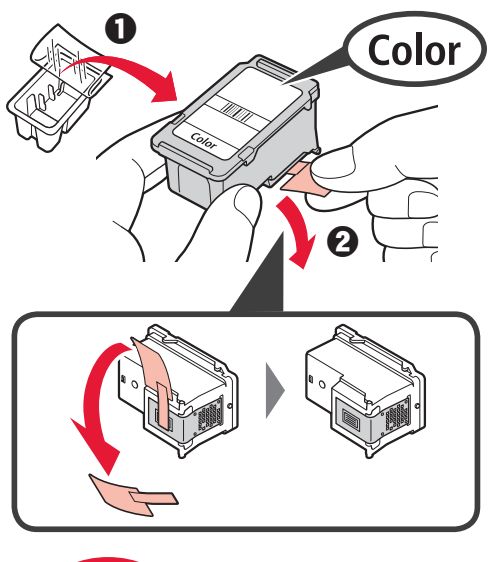

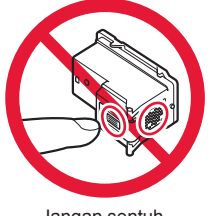

Jangan sentuh.

Hati-hati dengan tinta pada pita pelindung.

- 3 Masukkan Kartrij FINE Warna ke dalam penahan kartrij FINE di sebelah kiri dengan sudut sedikit ke atas.
  - O Dorong kartrij FINE masuk dan naik sampai pas pada tempatnya.

Pastikan bahwa kartrij FINE dipasang secara horizontal.

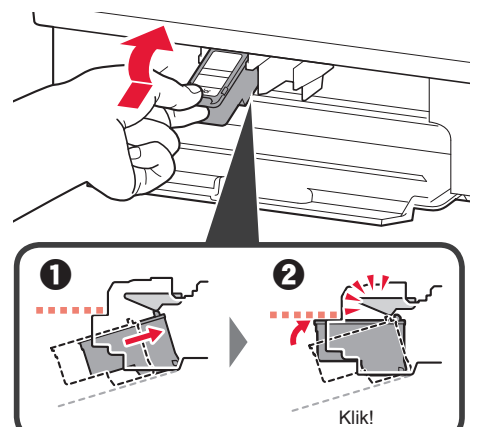

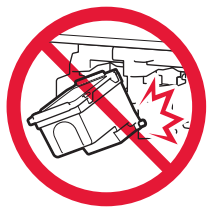

Jangan benturkan dengan bagian sekelilingnya.

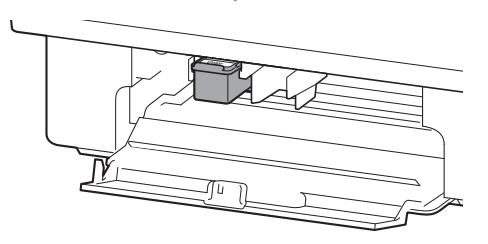

**4** Ulangi langkah 2 sampai 4 dan pasang juga Kartrij FINE Hitam di sebelah kanan.

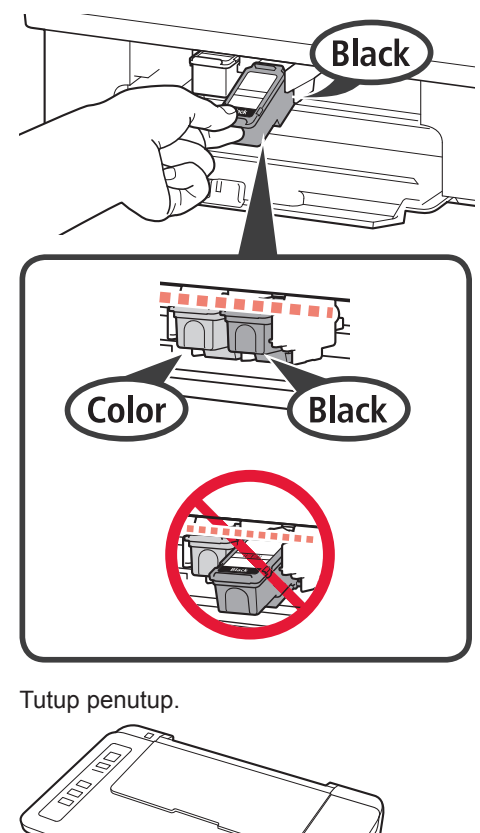

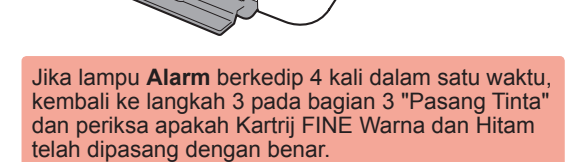

4. Muatkan Kertas

5

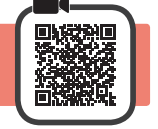

**1** Buka pendukung kertas.

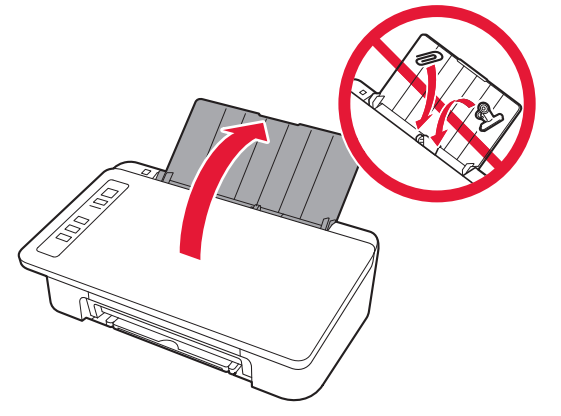

2 Geser pemandu kertas ke kiri.

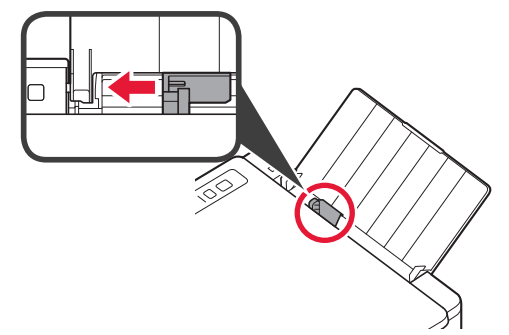

3 Muatkan kertas biasa ukuran LTR atau A4 di sisi kanan dengan sisi cetak menghadap ke atas.

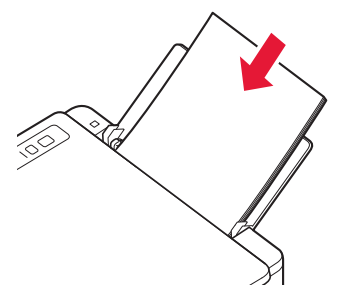

4 Geser pemandu kertas untuk mengepaskannya dengan sisi tumpukan kertas.

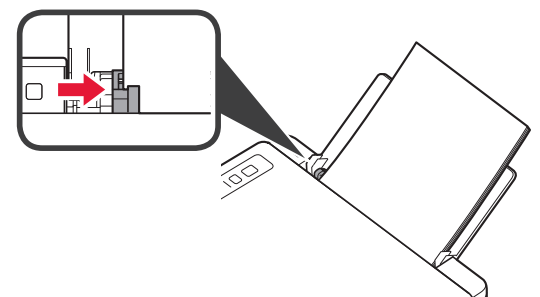

5 Tarik keluar tatakan keluaran kertas dan perpanjangan tatakan keluaran.

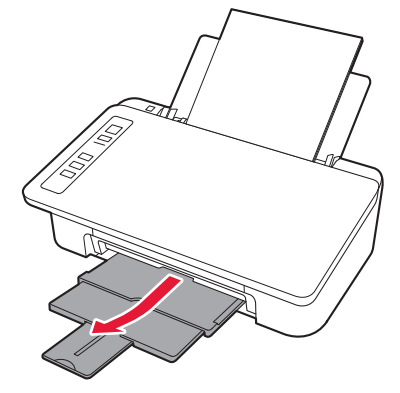

### 5. Menyiapkan untuk Koneksi

Mulai dari sini, prosedur berbeda tergantung pada perangkat yang digunakan untuk menghubungkan ke pencetak. Pertama, setelah memeriksa apakah lampu **Nirkabel** berkedip 2 kali dalam satu waktu, lanjutkan ke pengoperasian berikut ini. Dalam penjelasan berikut ini, perangkat ponsel pintar dan tablet secara kolektif disebut sebagai ponsel pintar.

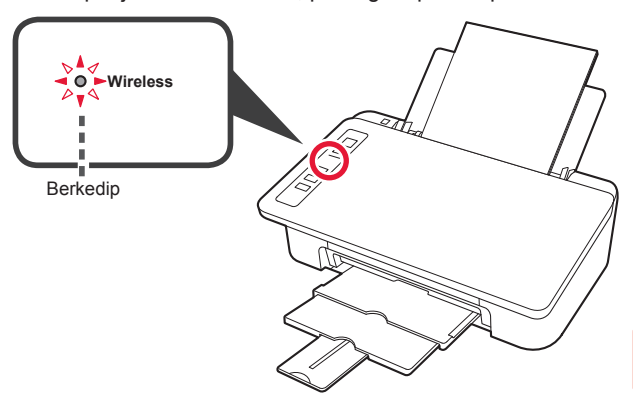

Ketika lampu **Nirkabel** tidak berkedip, coba lagi dari bagian 2 "Lepaskan Pita dan Nyalakan".

- Untuk menggunakan pencetak dengan menghubungkannya ke komputer saja atau ke komputer dan ponsel pintar
   "6-A. Menghubungkan ke Komputer"
- · Untuk menggunakan pencetak dengan menghubungkannya ke ponsel pintar saja
  - "6-B. Menghubungkan ke Ponsel Pintar" pada halaman 6

### 6-A. Menghubungkan ke Komputer

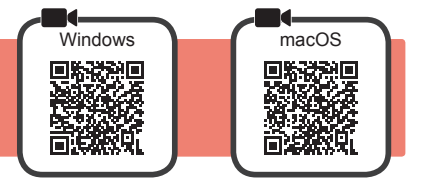

Anda perlu melakukan pengesetan koneksi untuk setiap komputer. Lanjutkan dengan pengesetan dari langkah 1 untuk setiap komputer.

Jalankan berkas pengesetan baik untuk metode A maupun metode B.

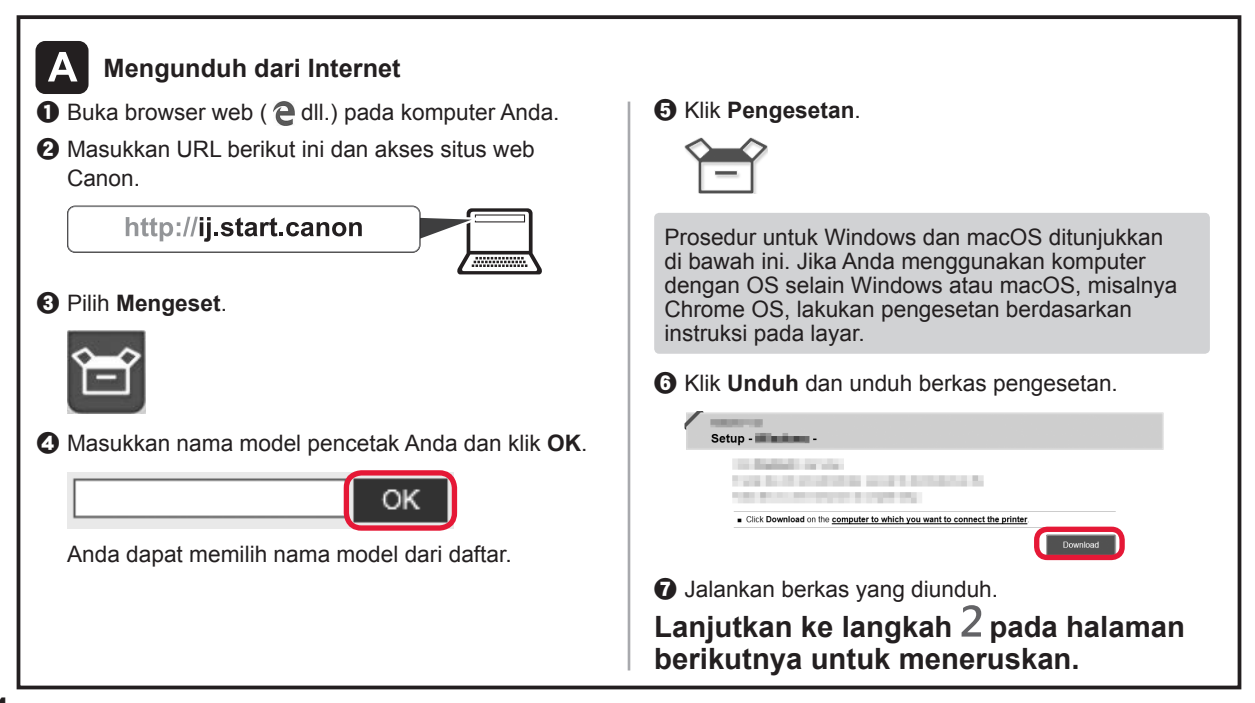

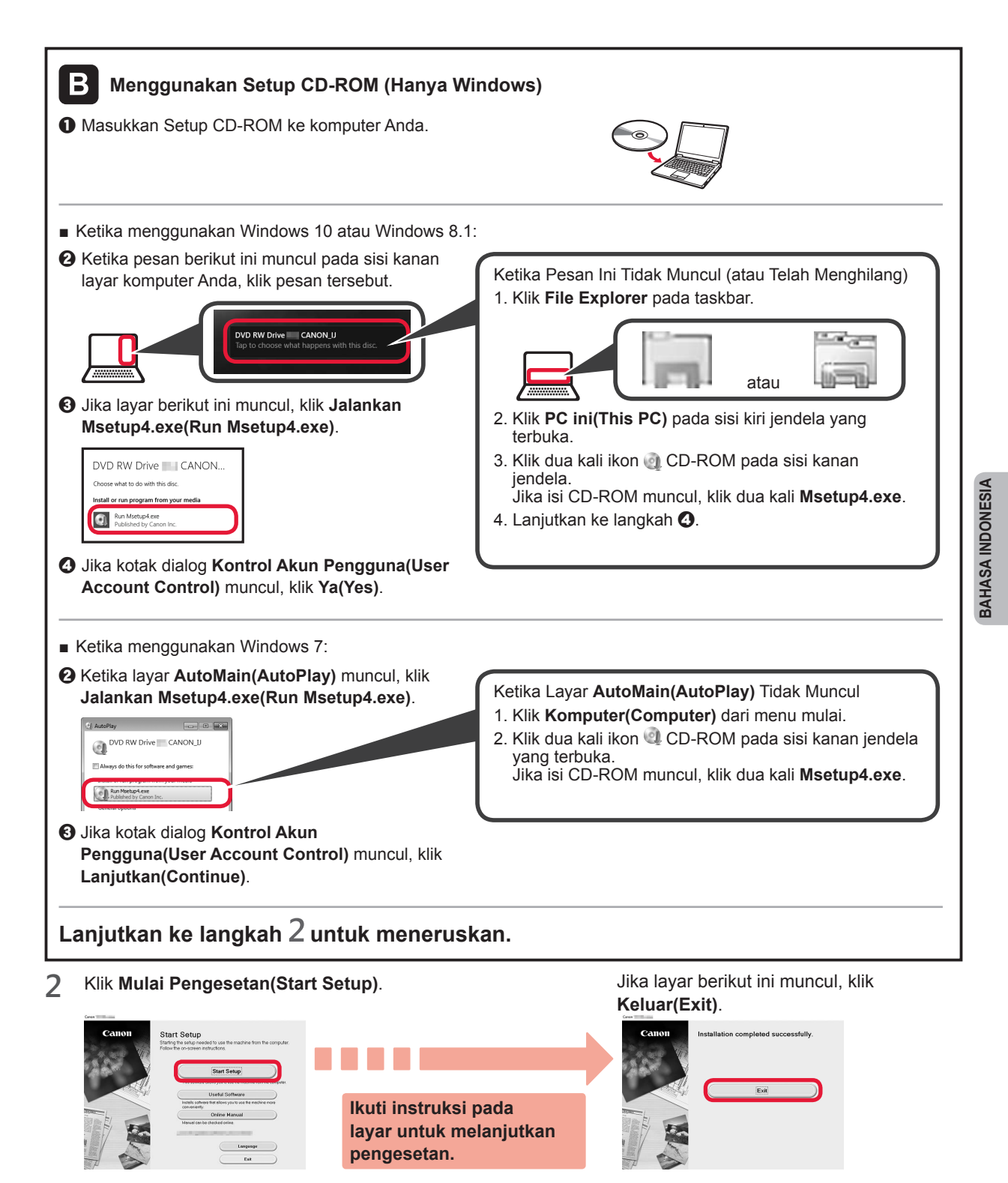

Koneksi dengan komputer Anda telah selesai. Anda dapat mencetak dari komputer.

### 6-B. Menghubungkan ke Ponsel Pintar

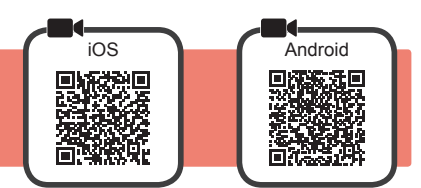

Anda perlu melakukan pengesetan koneksi untuk setiap ponsel pintar. Lanjutkan dengan pengesetan dari langkah 1 untuk setiap ponsel pintar.

### Persiapan

- Nyalakan Wi-Fi pada ponsel pintar Anda.
- Jika Anda memiliki perute nirkabel, hubungkan ponsel pintar Anda ke perute nirkabel yang ingin Anda hubungkan ke pencetak.
- \* Untuk pengoperasian, rujuk ke petunjuk ponsel pintar dan perute nirkabel Anda atau hubungi produsennya.
- Instal perangkat lunak aplikasi Canon PRINT Inkjet/SELPHY pada ponsel pintar Anda. 1

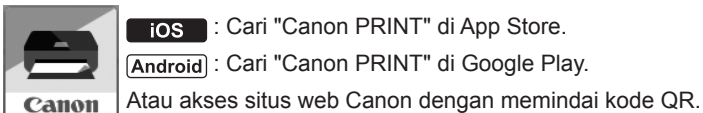

ios : Cari "Canon PRINT" di App Store. Android : Cari "Canon PRINT" di Google Play.

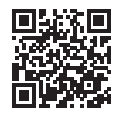

- \* Anda tidak dapat menghubungkan ponsel pintar Anda ke Internet secara nirkabel selama menghubungkan pencetak ke ponsel pintar secara langsung. Dalam kasus tersebut, Anda mungkin dikenakan biaya tergantung pada kontrak Anda dengan penyedia layanan.
- \* Maksimal 5 perangkat dapat dihubungkan ke pencetak melalui koneksi LAN nirkabel secara langsung.
- Periksa lampu Nirkabel, kemudian lanjutkan ke A atau B. 2

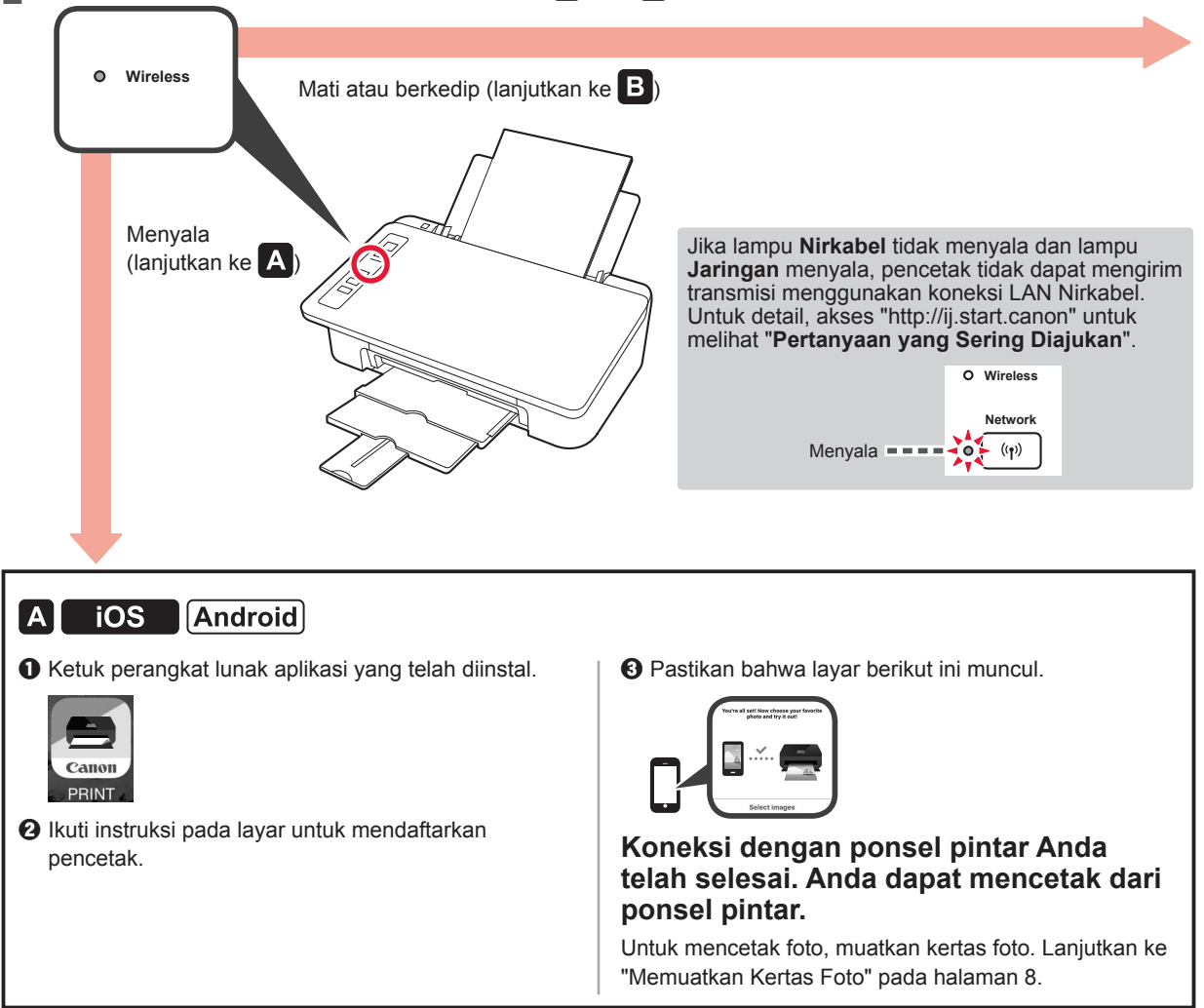

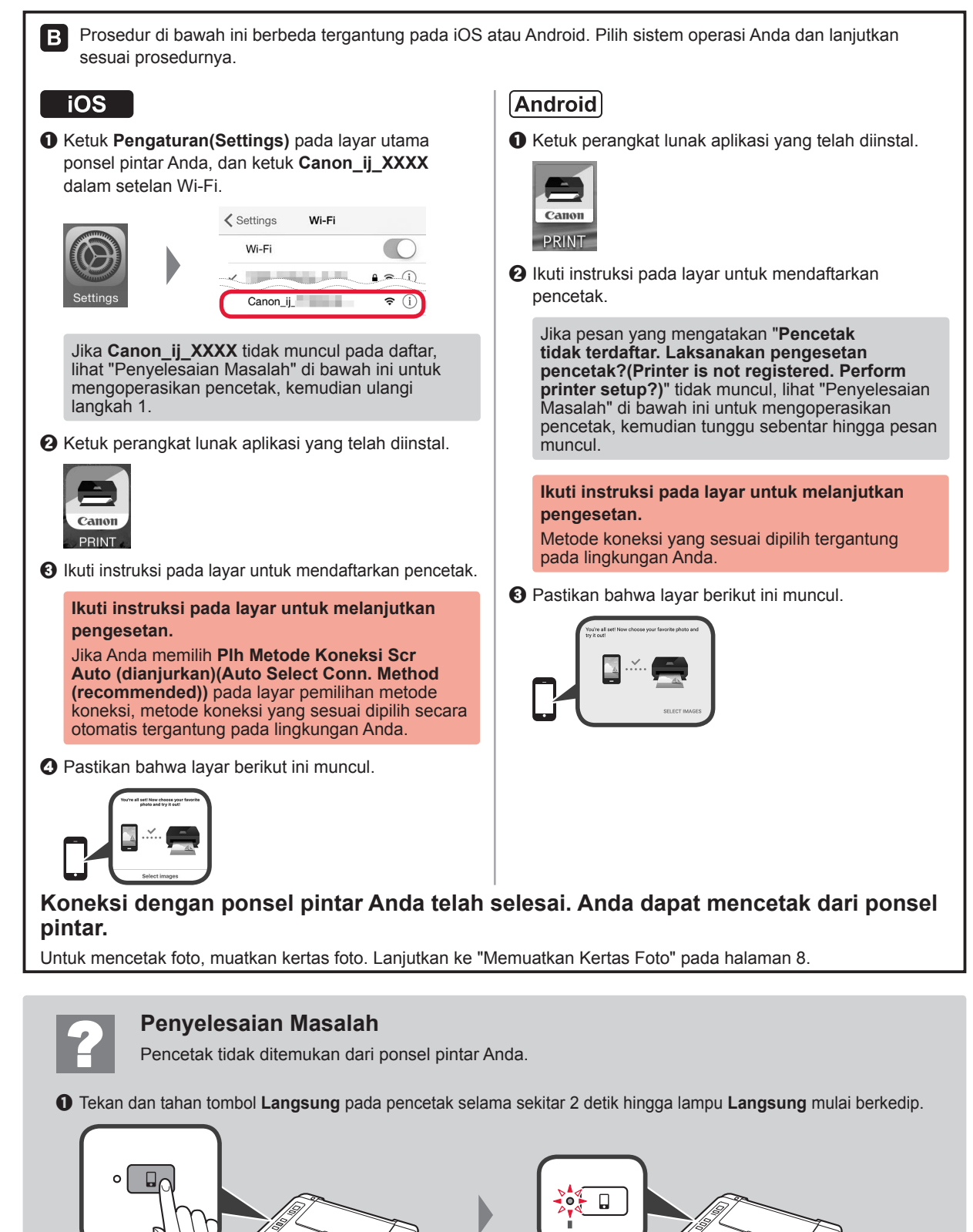

Berkedip

**BAHASA INDONESIA** 

**2** Kembali ke pengoperasian ponsel pintar Anda.

### Memuatkan Kertas Foto

1 Buka pendukung kertas.

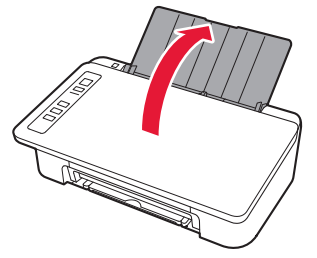

2 Geser pemandu kertas ke kiri.

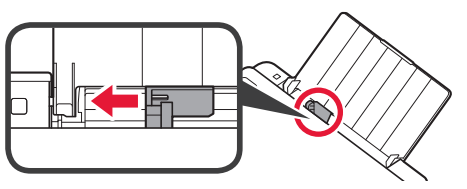

- 3 Muatkan kertas foto di sisi kanan dengan sisi cetak menghadap ke atas.
  - Geser pemandu kertas untuk mengepaskannya dengan sisi tumpukan kertas.

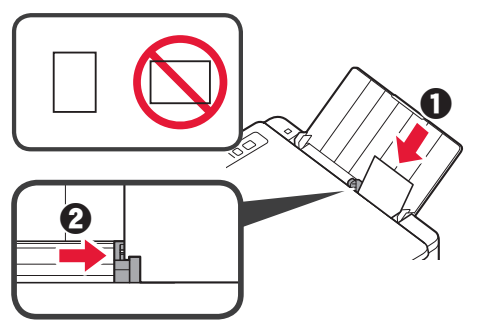

4 Pastikan bahwa lampu **Kertas** yang menyala sesuai dengan ukuran kertas yang dimuatkan.

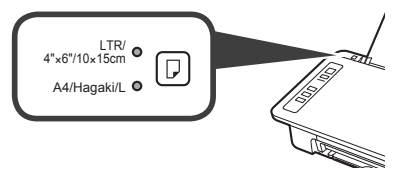

Jika lampu **Kertas** yang menyala tidak sesuai dengan ukuran kertas, tekan tombol **Pilihan Kertas**.

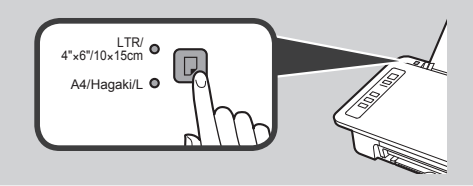

5 Tarik keluar tatakan keluaran kertas dan perpanjangan tatakan keluaran.

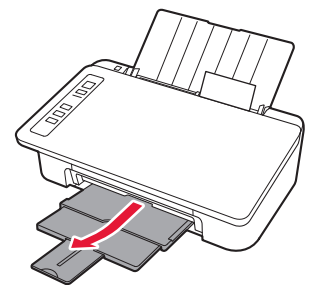

### Penyalinan dari Ponsel Pintar(Smartphone Copy)

Anda dapat menyalin dokumen dengan menggunakan perangkat lunak aplikasi Canon PRINT Inkjet/ SELPHY untuk ponsel pintar. Untuk menginstal aplikasi, rujuk ke langkah 1 pada halaman 6. Untuk prosedur pengoperasian, rujuk ke **Petunjuk Daring**.

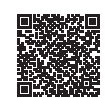

1 Muatkan dokumen pada pencetak.

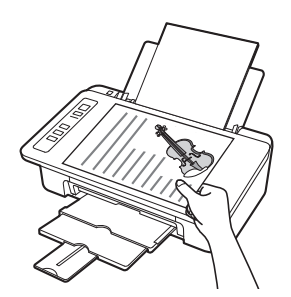

2 Ambil foto dokumen dengan menggunakan Canon PRINT Inkjet/SELPHY.

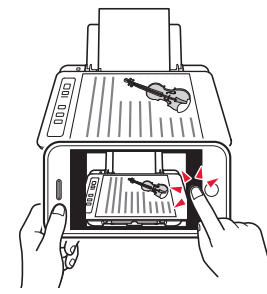

3 Kirim data gambar ke pencetak dan cetak.

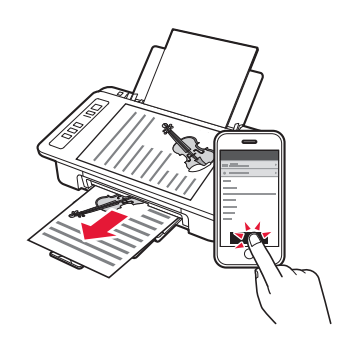

# 1. Mở hộp 1. Mở hộp 1. Mà hộp 1. Mà hộp 1. M

Dựng mặt trước của máy in lên và tháo băng dính màu cam dán ở mặt đáy của máy in. Đặt máy in về vị trí ban đầu.

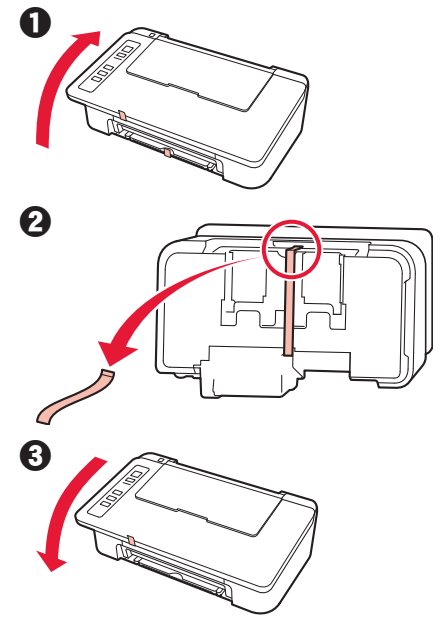

- 2 Tháo vật liệu đóng gói (ví dụ như băng dính màu cam) ra khỏi phần bên ngoài của máy in.
- 3 Mở nắp.

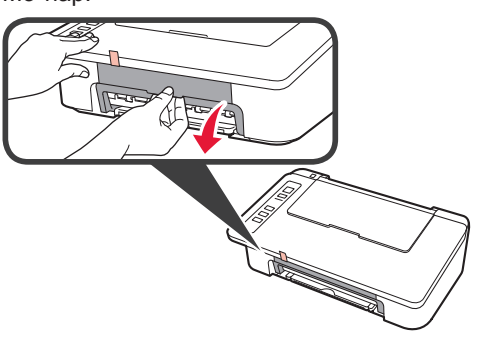

4 Tháo băng dính màu cam và vật liệu bảo vệ ra và bỏ đi.

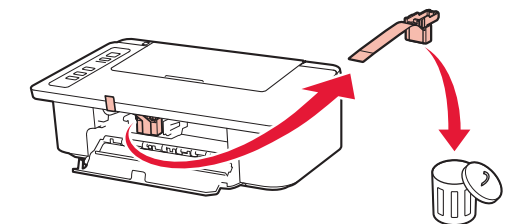

5 Đóng nắp.

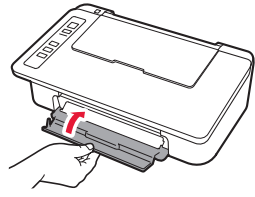

6 Kết nối dây nguồn.

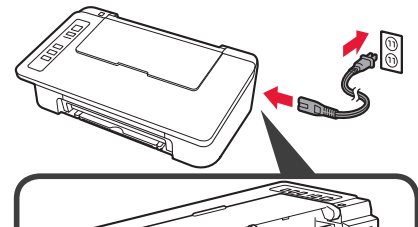

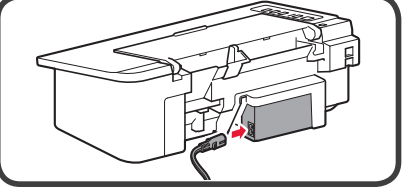

Không kết nối bất kỳ cáp nào ngoại trừ dây nguồn.

7 Nhấn nút B**ÂT/Dừng**. Đèn **BÂT** sáng.

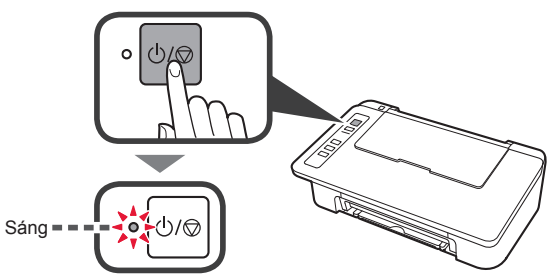

- Nếu đèn Cảnh báo (A) cùng một lúc nhấp nháy 9 lần, nhấn nút BẬT/Dừng để tắt nguồn rồi thử lại từ bước 3 của chương 2 "Tháo Băng và Bật máy".
- Nếu đèn Cảnh báo (A) cùng một lúc nhấp nháy 4 lần, chuyển sang bước tiếp theo

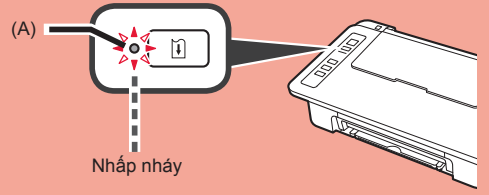

### 3. Lắp Mực

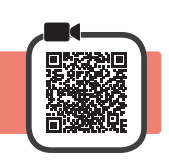

1 Mở nắp.

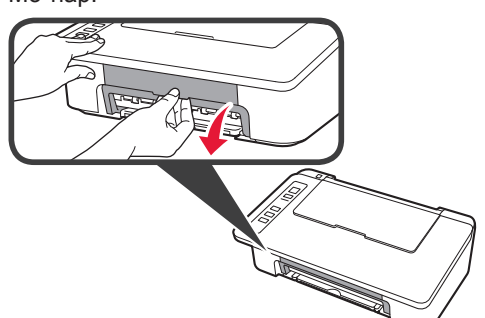

2 **1** Lấy hộp mực FINE Màu ra khỏi gói.
2 Gỡ băng bảo vệ ra.

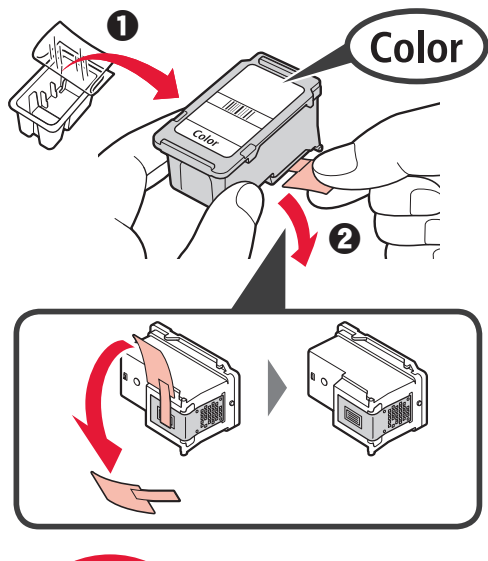

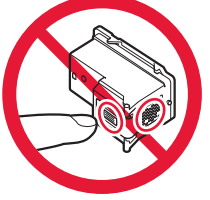

Không được chạm vào.

Cẩn thận mực trên băng bảo vệ.

3 Lắp hộp mực FINE Màu vào khay chứa hộp mực FINE ở bên trái với góc hơi hướng thẳng lên.

Đẩy hộp mực FINE vào trong và hướng lên cho đến khi đóng tách vào vị trí.

Đảm bảo lắp hộp mực FINE theo hướng ngang.

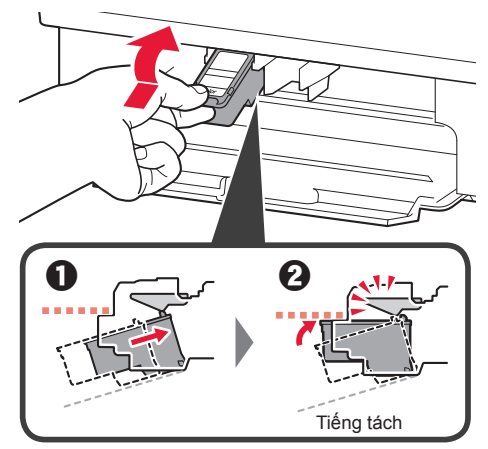

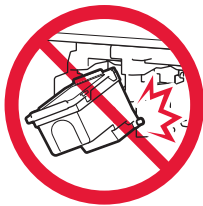

Không va mạnh hộp mực vào các bộ phận xung quanh.

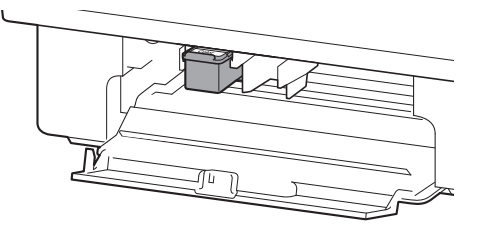

4 Lặp lại các bước từ 2 đến 4 và lắp hộp mực FINE Đen ở bên phải.

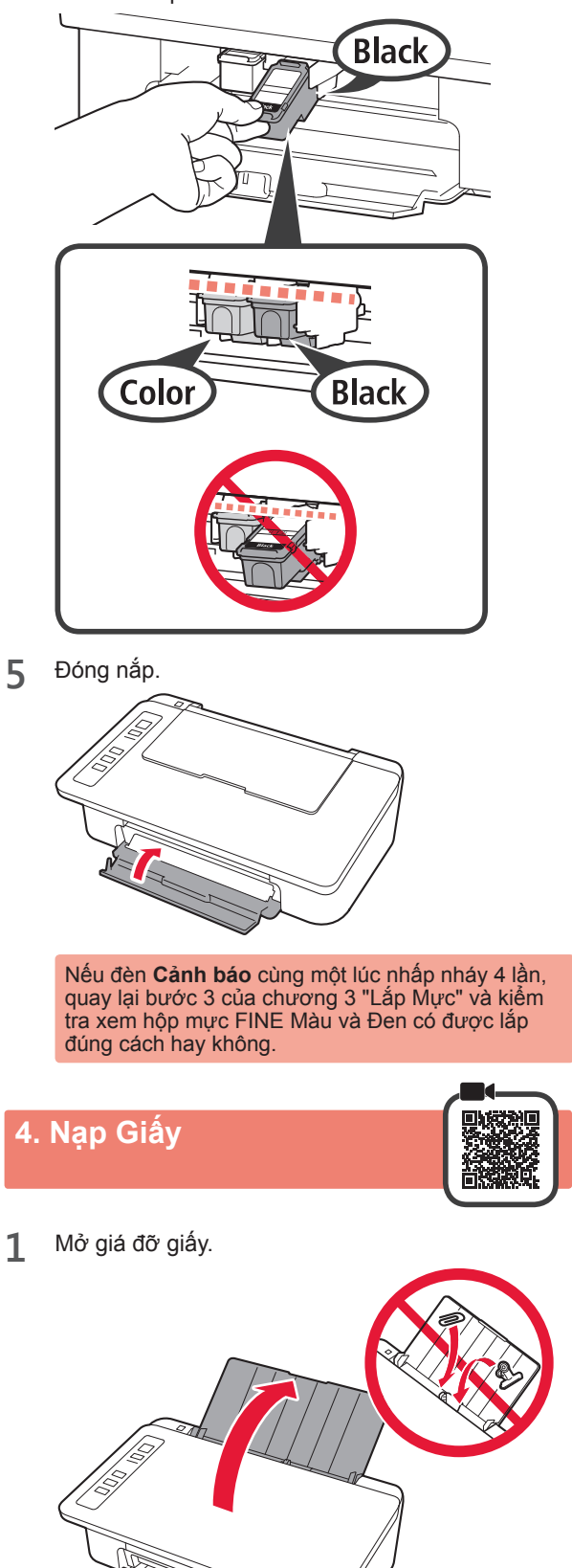

2 Trượt thanh dẫn giấy sang bên trái.

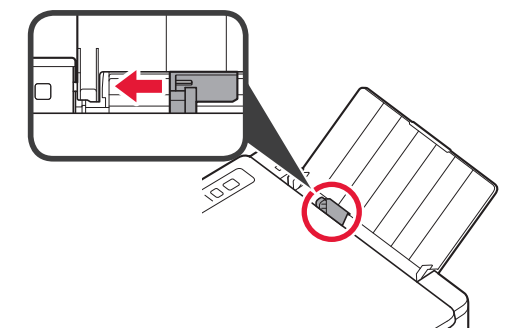

3 Nạp giấy thường cỡ A4 hoặc LTR theo cạnh phải với mặt cần in hướng lên trên.

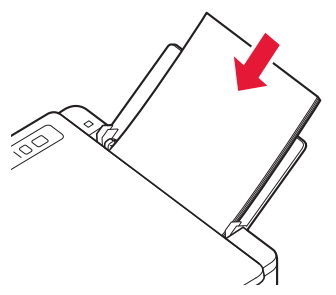

4 Trượt thanh dẫn giấy để căn chỉnh thẳng với cạnh của chồng giấy.

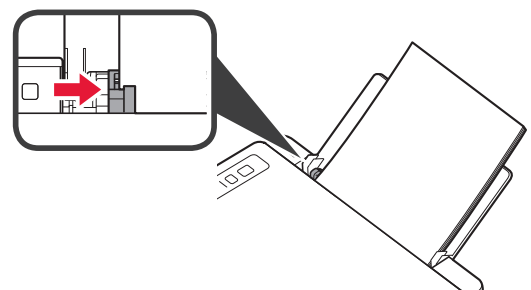

5 Kéo khay giấy ra và phần mở rộng khay giấy ra.

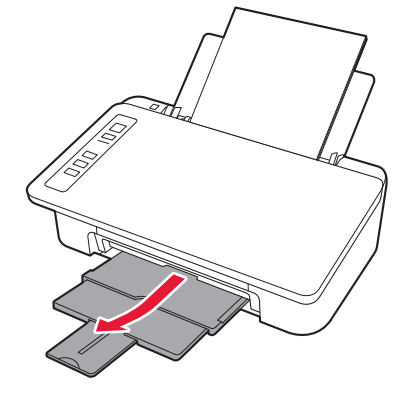

### 5. Chuẩn bị cho kết nối

Từ đây, quy trình sẽ khác nhau tùy theo thiết bị sử dụng để kết nối với máy in.

Trước tiên, sau khi kiểm tra đèn **Không dây** đang nhấp nháy 2 lần cùng một lúc, tiếp tục các thao tác sau đây. Trong mô tả sau đây, các thiết bị smartphone và máy tính bảng được gọi chung là smartphone.

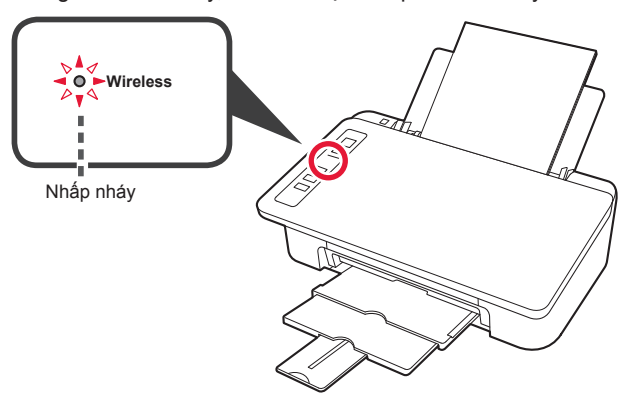

Khi đèn **Không dây** không nhấp nháy, thử lại từ chương 2 "Tháo Băng và Bật máy".

- Sử dụng máy in bằng cách chỉ kết nối với máy tính hoặc kết nối với cả máy tính và smartphone
   "6-A. Kết nối với máy tính"
- Sử dụng máy in bằng cách chỉ kết nối với smartphone
   "6-B. Kết nối với smartphone" ở trang 6

### 6-A. Kết nối với máy tính

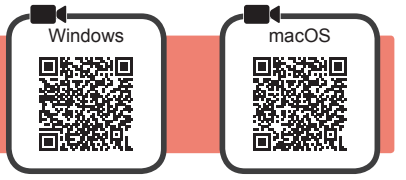

Bạn cần thiết lập kết nối cho từng máy tính. Chuyển sang thiết lập từ bước 1 cho từng máy tính.

1 Thực hiện theo phương thức A hoặc B để chạy dữ liệu cài đặt.

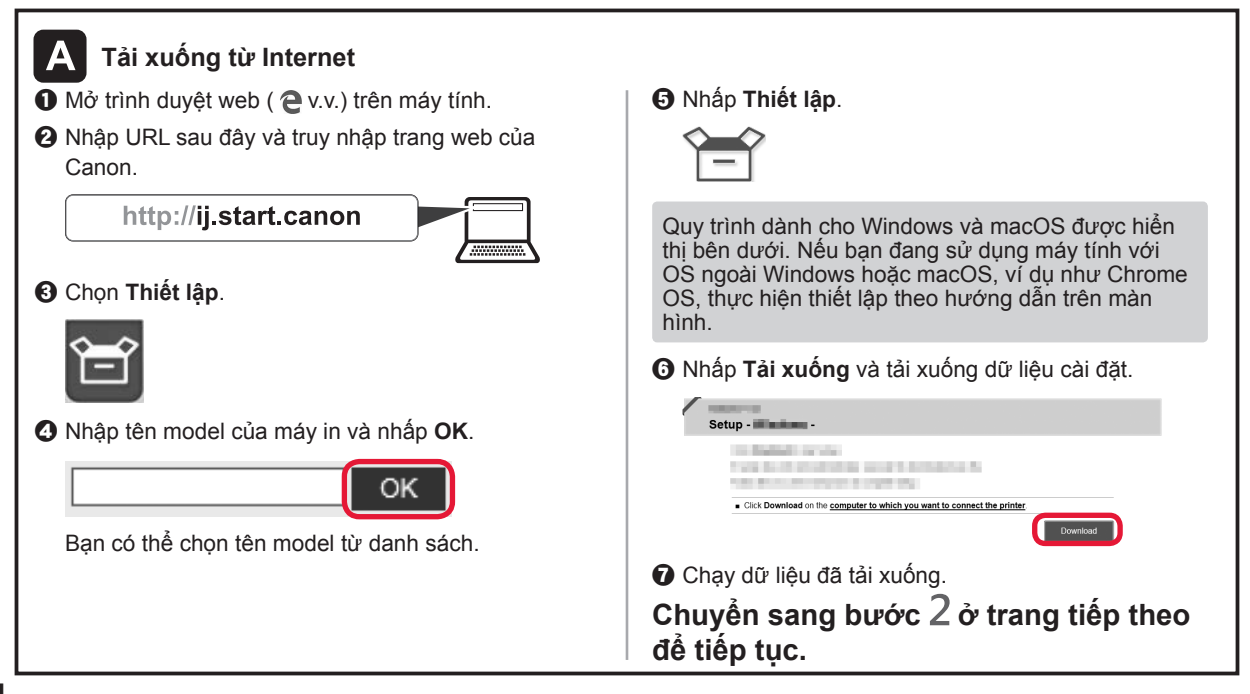

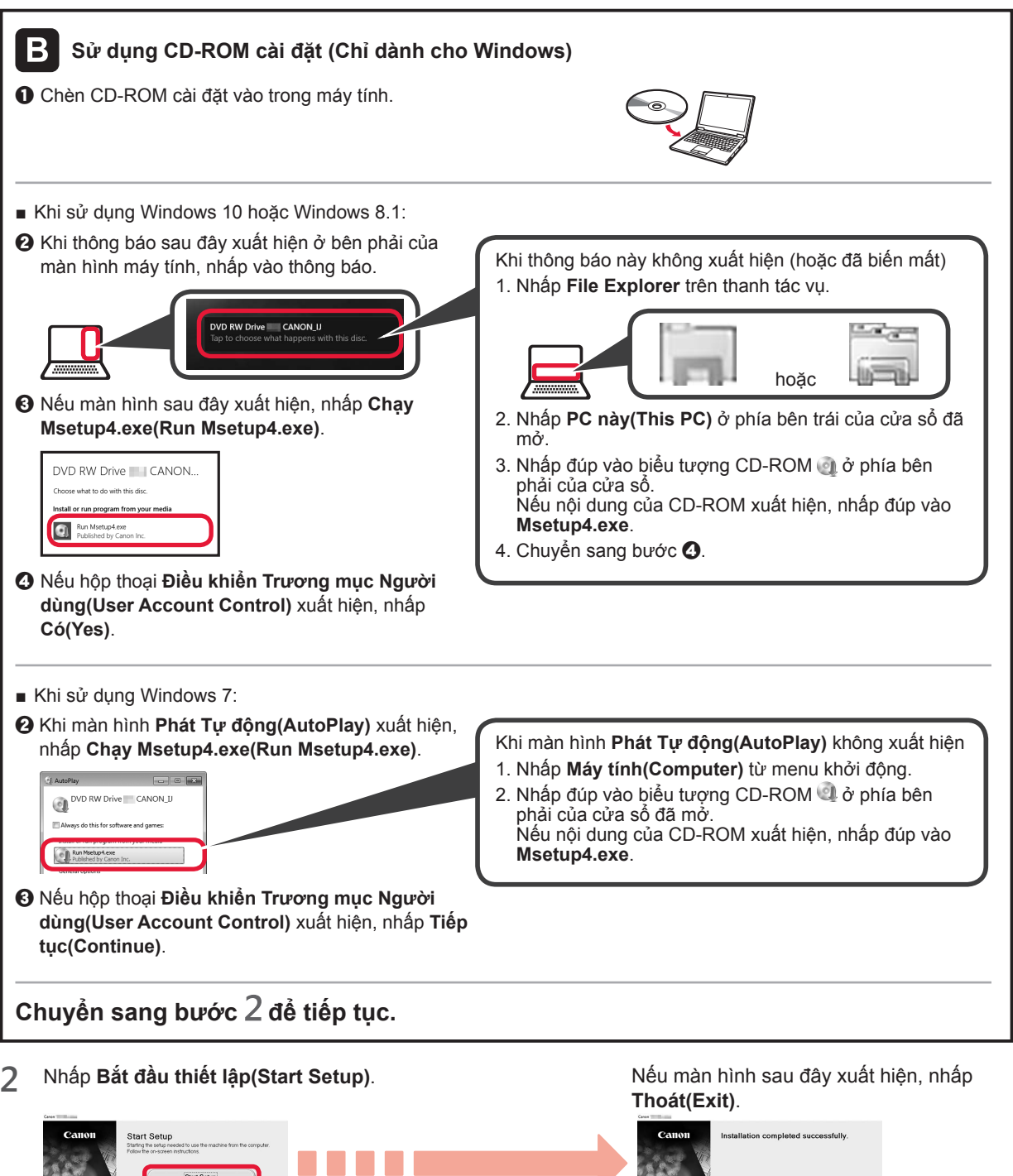

 Carior
 Starten

 Carior
 Starten

 Carior
 Starten

 Carior
 Starten

 Carior
 Starten

 Carior
 Starten

 Carior
 Starten

 Carior
 Starten

 Carior
 Starten

 Carior
 Starten

 Carior
 Starten

 Carior
 Starten

 Carior
 Starten

 Carior
 Starten

 Carior
 Starten

 Carior
 Starten

 Carior
 Starten

 Carior
 Starten

 Carior
 Starten

 Carior
 Starten

 Carior
 Starten

 Carior
 Starten

 Carior
 Starten

 Carior
 Starten

 Carior
 Starten

 Carior
 Starten

 Carior
 Starten

 Carior
 Starten

 Carior
 Starten

 Carior
 Starten

 Carior
 Starten

 Carior
 Starten</

Kết nối với máy tính đã hoàn tất. Bạn có thể in từ máy tính.

TIÊNG VIỆT

### 6-B. Kết nối với smartphone

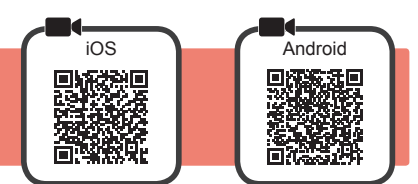

Bạn cần thiết lập kết nối cho từng smartphone. Chuyển sang thiết lập từ bước 1 cho từng smartphone.

### Chuẩn bị

- Bât Wi-Fi trên smartphone.
- Nếu bạn có bộ định tuyến không dây, hãy kết nối smartphone với bộ định tuyến không dây bạn muốn kết nối với máy
- \* Để thao tác, tham khảo hướng dẫn sử dụng của smartphone và bộ định tuyến không dây hoặc liên hệ với nhà sản xuất.
- 1 Cài đặt phần mềm ứng dụng Canon PRINT Inkjet/SELPHY trên smartphone của bạn.

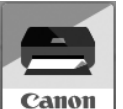

iOS : Tìm kiếm "Canon PRINT" trong App Store.

[Android] : Tìm kiếm "Canon PRINT" trong Google Play.

Hoặc truy nhập trang web Canon bằng cách quét mã QR.

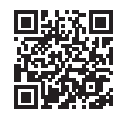

\* Bạn không thể kết nối không dây smartphone với Internet trong khi đang kết nối trực tiếp máy in với smartphone. Trong trường hợp đó, bạn có thể phải trả phí tùy theo hợp đồng với nhà cung cấp dịch vụ.
\* Có thể kết nối trực tiếp tối đa 5 thiết bị với máy in qua kết nối mạng LAN không dây.

7 Kiểm tra đèn Không dây rồi chuyển sang A hoặc B.

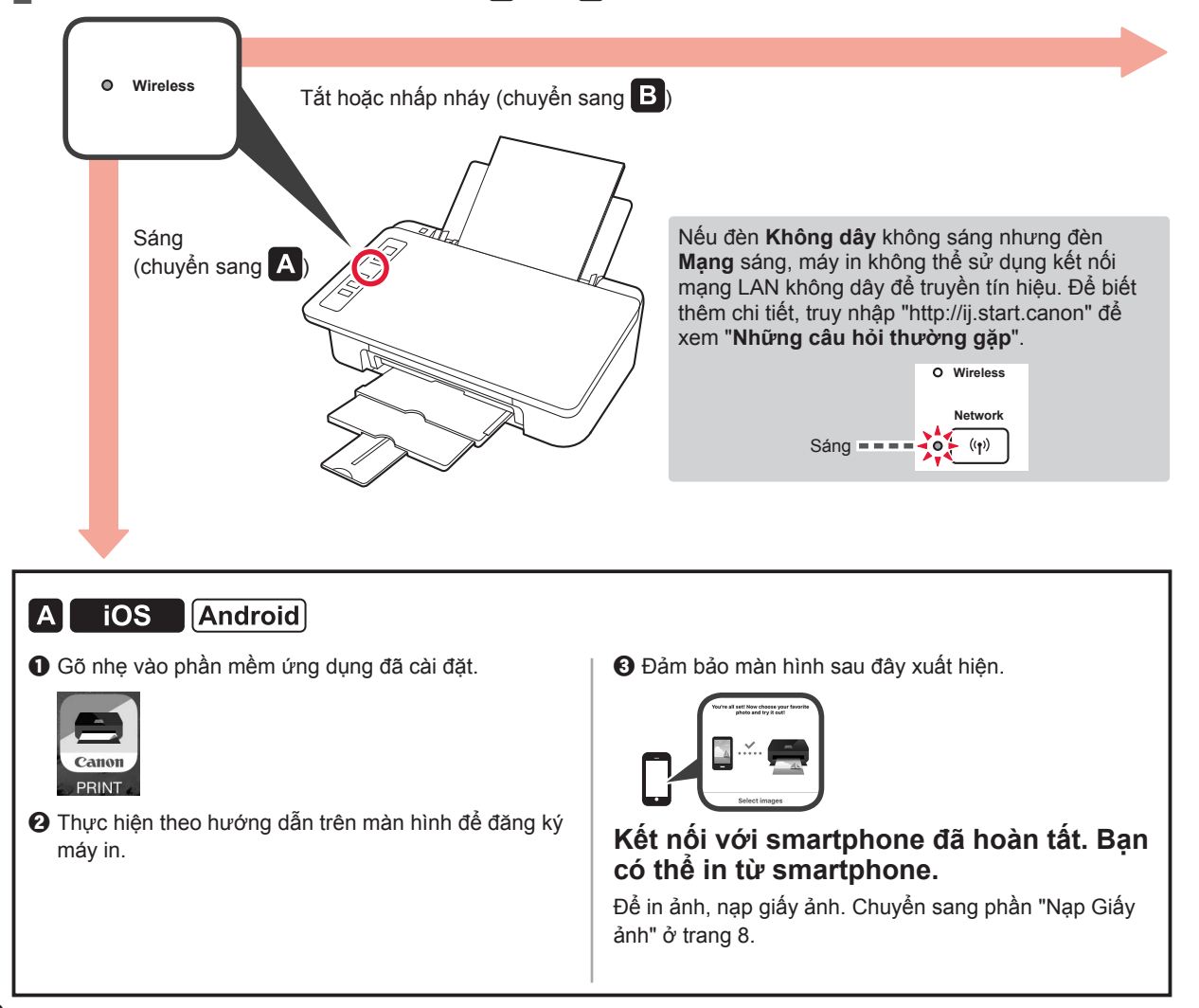

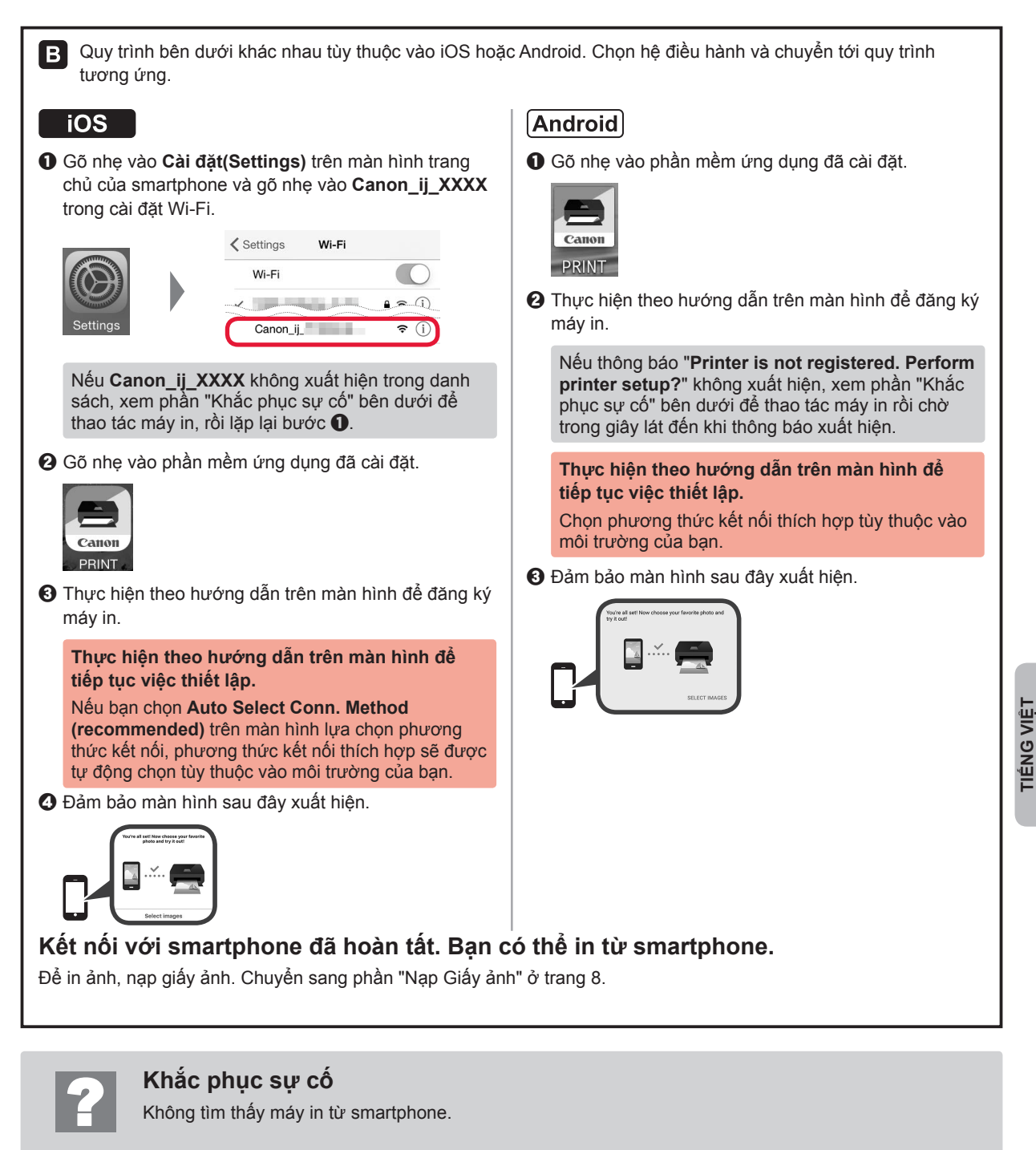

• Nhấn và giữ nút **Trực tiếp** trên máy in khoảng 2 giây đến khi đèn **Trực tiếp** bắt đầu nhấp nháy.

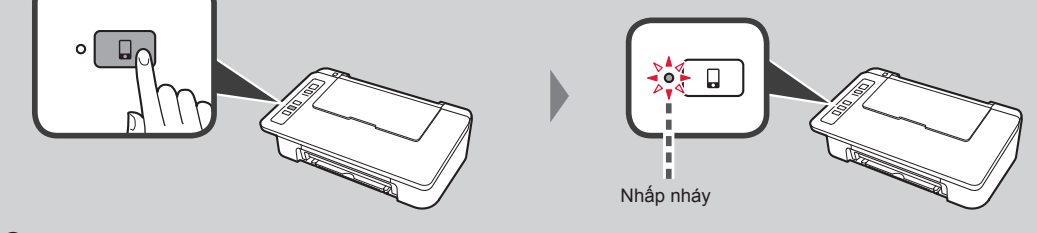

### Nạp Giấy ảnh

1 Mở giá đỡ giấy.

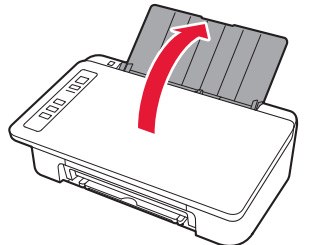

2 Trượt thanh dẫn giấy sang bên trái.

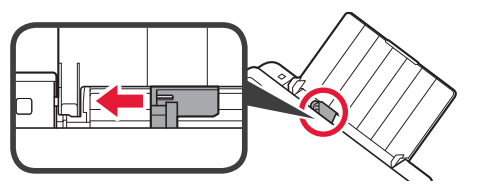

- 3 Nạp giấy ảnh theo cạnh phải với mặt cần in hướng lên trên.
  - Trượt thanh dẫn giấy để căn chỉnh thẳng với cạnh của chồng giấy.

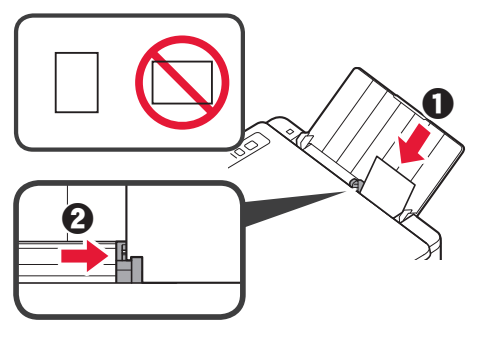

4 Xác nhận đèn Giấy đang sáng khớp với cỡ giấy đã nạp.

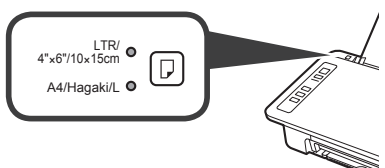

Nếu đèn **Giấy** đang sáng không khớp với cỡ giấy, nhấn nút **Chọn giấy**.

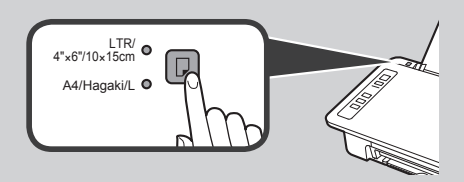

5 Kéo khay giấy ra và phần mở rộng khay giấy ra.

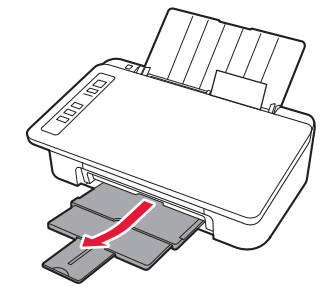

### Sao chép smartphone(Smartphone Copy)

Bạn có thể sử dụng phần mềm ứng dụng Canon PRINT Inkjet/SELPHY dành cho smartphone để sao chép các tài liệu. Để cài đặt ứng dụng, tham khảo bước 1 ở trang 6. Để tìm hiểu quy trình thao tác, tham khảo **Hướng dẫn sử dụng trực tuyến**.

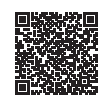

1 Nạp tài liệu vào máy in.

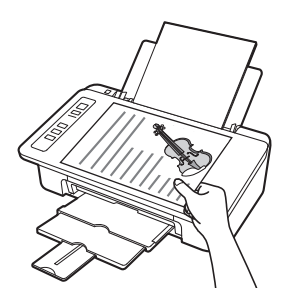

2 Sử dụng Canon PRINT Inkjet/ SELPHY để chụp ảnh của tài liệu.

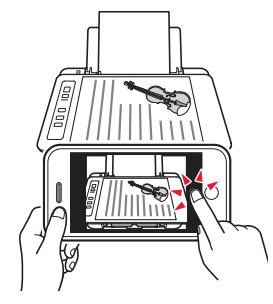

3 Gửi dữ liệu ảnh đến máy in và thực hiện in ảnh.

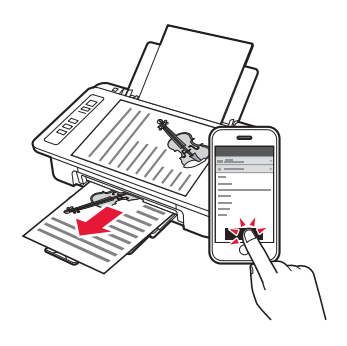

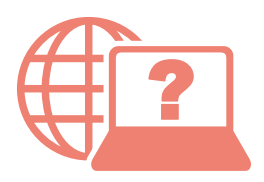

Access Online Manual

เข้าถึง คู่มือออนไลน์

Akses Petunjuk Daring

Truy nhập Hướng dẫn sử dụng trực tuyến

| Erom Web eite                                                                                          |                                                                    |
|----------------------------------------------------------------------------------------------------|--------------------------------------------------------------------|
| From web site                                                                                          | http://ij.start.canon                                              |
| จากเว็บไซดี                                                                                            |                                                                    |
| Dari Situs Web                                                                                         |                                                                    |
| Từ trang Web                                                                                           |                                                                    |
|                                                                                                    |                                                                    |
| From desktop shortcut<br>จากทางลัดบนเดสก์ท็อป<br>Dari pintasan desktop<br>Từ lối tắt trên màn hình nền | Windows 10<br>Windows 10<br>Canon TS300<br>series Online<br>Manual |
| โ<br>From Web site<br>จากเว็บไซด์<br>Dari Situs Web<br>Từ trang Web                                    | http://ij.start.canon                                              |